# HƯỚNG DẪN SỬ DỤNG HỆ THỐNG GỬI TIN CSKH

VietGuys

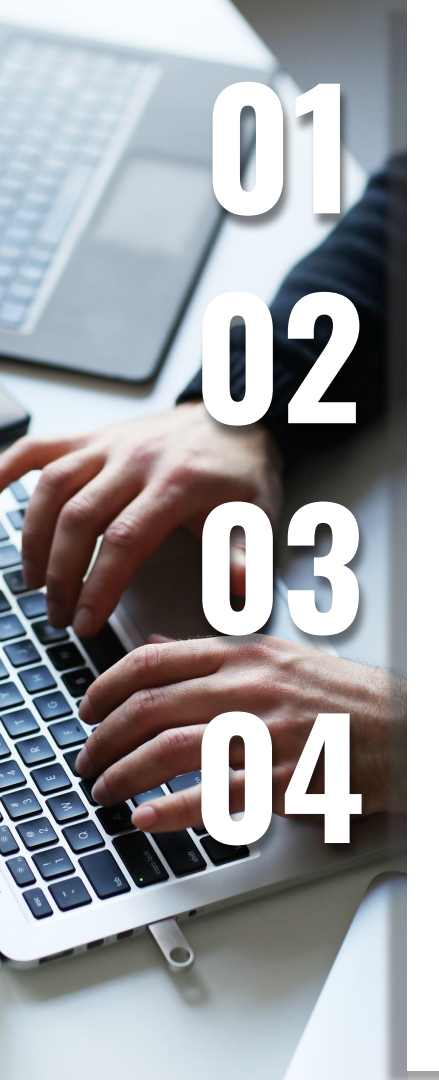

# Giới thiệu

Hình thức gửi tin nhắn thương hiệu

Báo cáo & Thống kê kết quả gửi tin

Câu hỏi thường gặp (FAQ) NỘI DUNG

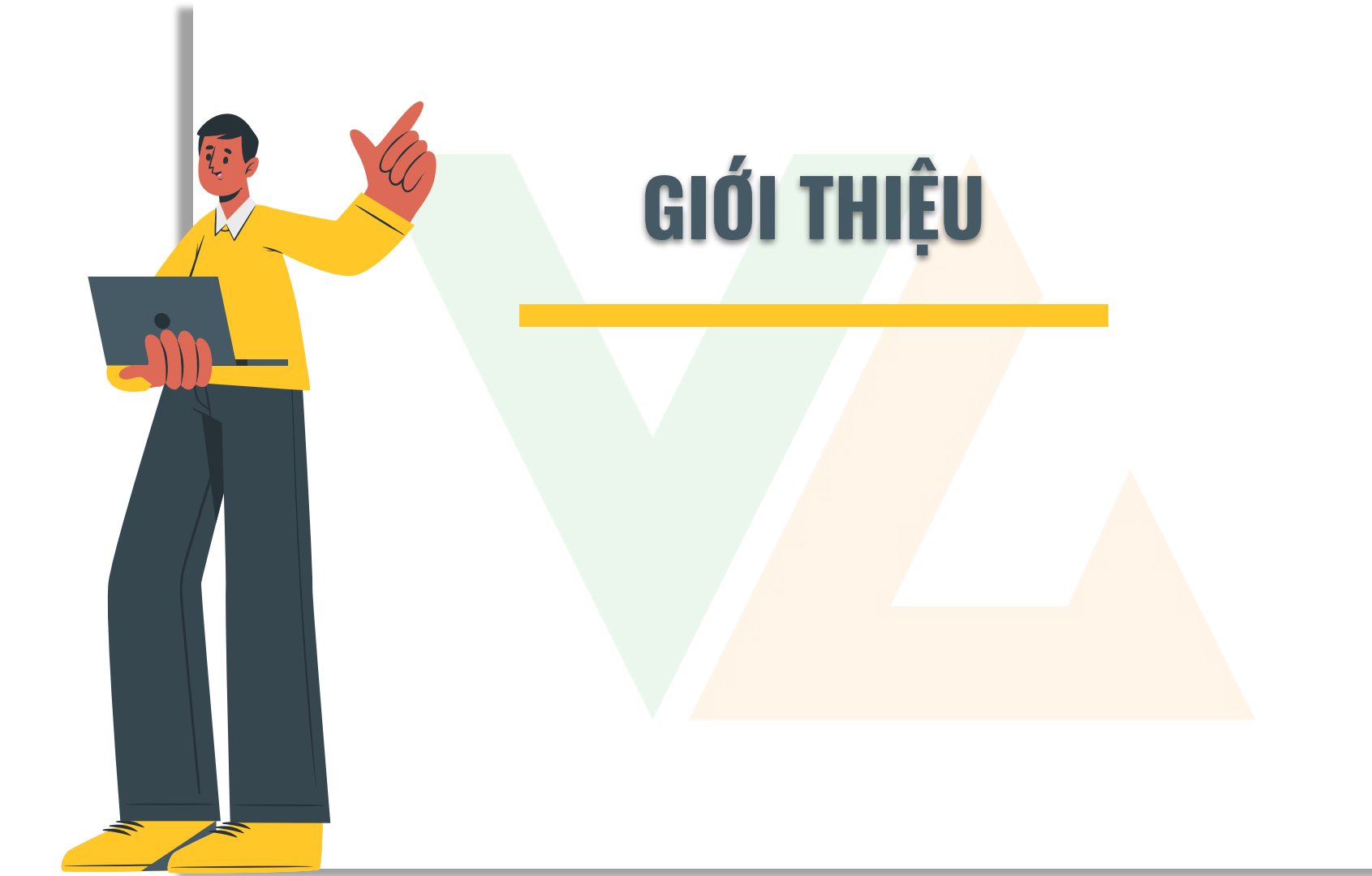

VIETGUYS Messenger Ver 2.0 được phát triển hoàn toàn độc lập và tiên tiến hơn so với phiên bản cũ. Sản phẩm được đúc kết từ nhiệt huyết 16 năm kinh nghiệm trong ngành và đặc biệt là từ chính nhu cầu thực tế của Khách hàng của VIETGUYS. Chính vì vậy, ver 2.0 có nhiều ưu điểm vượt trội hơn:

| Nhiều tính năng hơn                            | Report chi tiết hơn                                       | Hình thức gửi tin<br>nhắn thương hiệu<br>Báo cáo & Thống kê<br>kết quả gửi tin |
|------------------------------------------------|-----------------------------------------------------------|--------------------------------------------------------------------------------|
| Dễ sử dụng<br>Thông mi<br>chức năr<br>database | Giao diện thân thiện<br>nh hơn với<br>ng xử lý<br>cực tốt | Câu hỏi thường gặp                                                             |

Giới thiệu

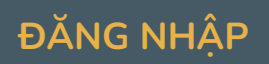

| MENGU<br>manage, sen | I and track your messages                               |                  |   |
|----------------------|---------------------------------------------------------|------------------|---|
|                      | Account: admin<br>Password:<br>Sign in<br>- Normal sign | in - SSL sign in | 3 |

Lưu ý: trang web chạy tốt với chương trình Google Chrome, vào đây để tải phiên bản cho Windows 7.

©2014 VIETGUYS - digital marketing solutions

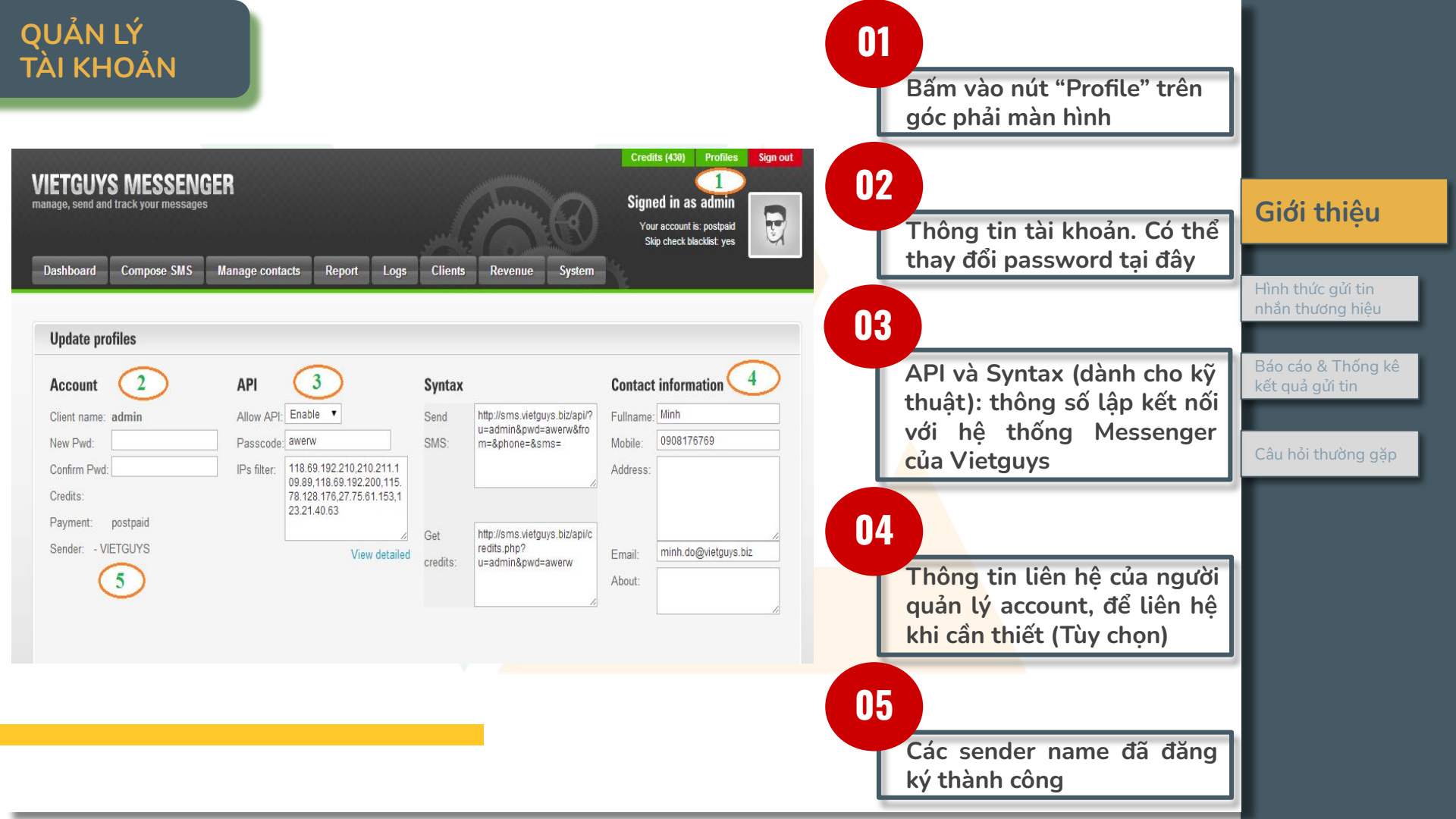

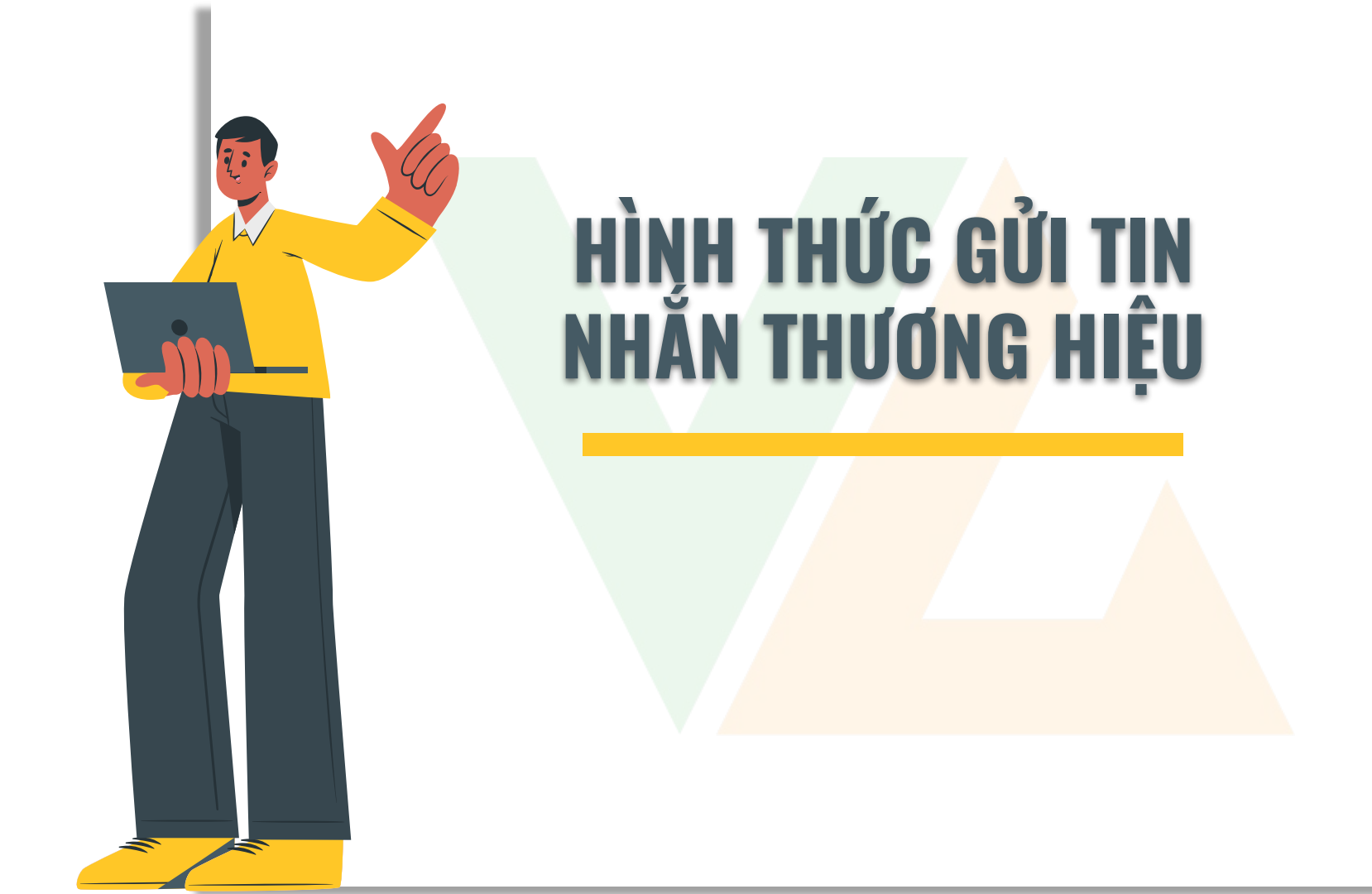

Phân loại file & chia loại nhà mạng (Split file & Mobile to Teco): cắt các file lớn thành các file nhỏ 10,000; 20,000 hay 50,000 dòng (số lượng tùy chọn và phân loại theo nhà mạng)

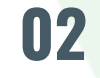

Gửi tin nhắn thường (Compose SMS): gửi một nội dung cho tất cả các SĐT trong database

### VÍ DỤ

Nhan dip thanh lap cong ty, ABC tang Quy khach hang voucher mua hang tri gia 200.000VND

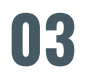

Gửi tin nhắn có cá nhân hóa (Smart SMS)

### VÍ DỤ

Chao chi [Ten], diem tich luy thang 7 cua chi la [Diem]. Xin chan thanh cam on.

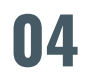

Tin nhắn tự động: chúc mừng SN, thông báo (Birthday/Notify SMS): Hệ thống sẽ quét liên tục cột ngày tháng trong database(VD ngày sinh nhật), đến đúng ngày mặc định lúc 8:00am, hệ thống sẽ tự động gửi tin CMSN đến Khách hàng.

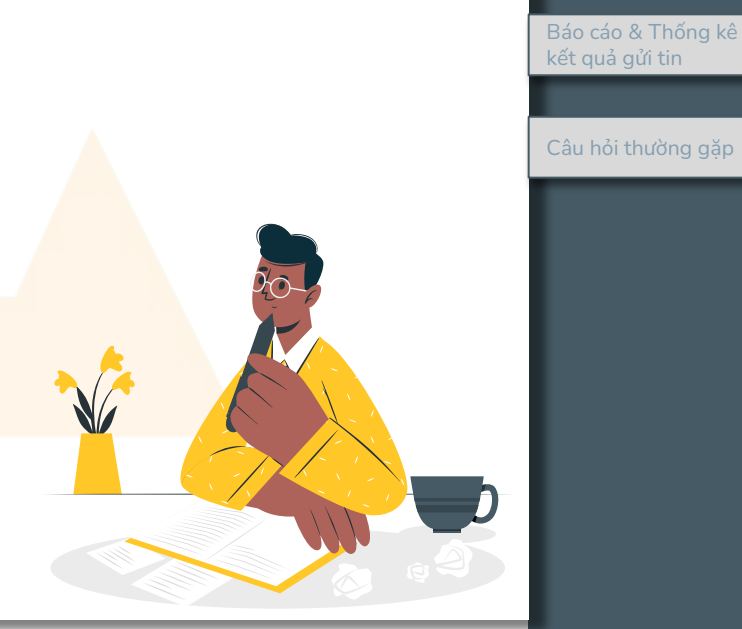

Hình thức gửi

tin nhắn

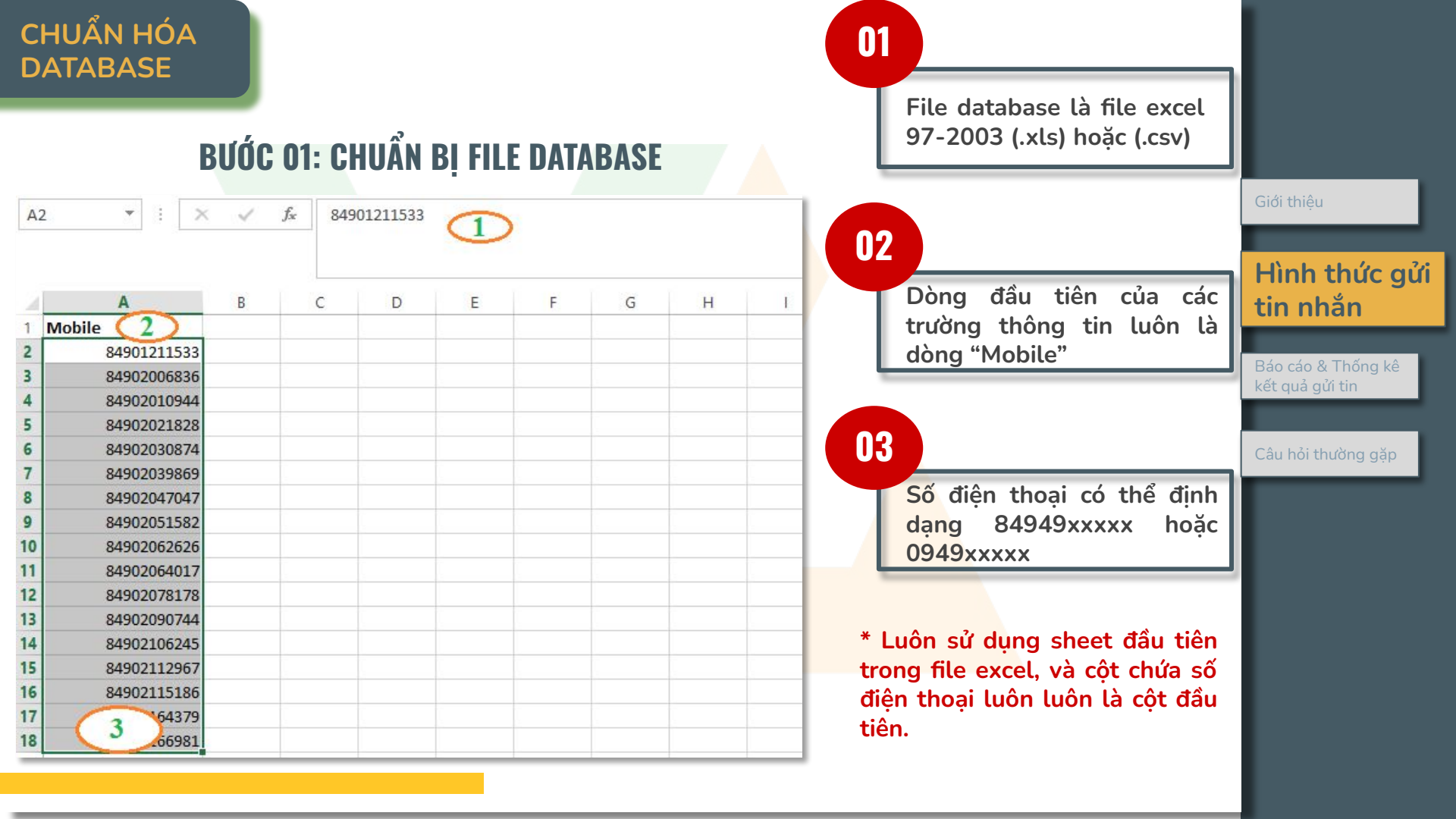

### CHUẨN HÓA DATABASE

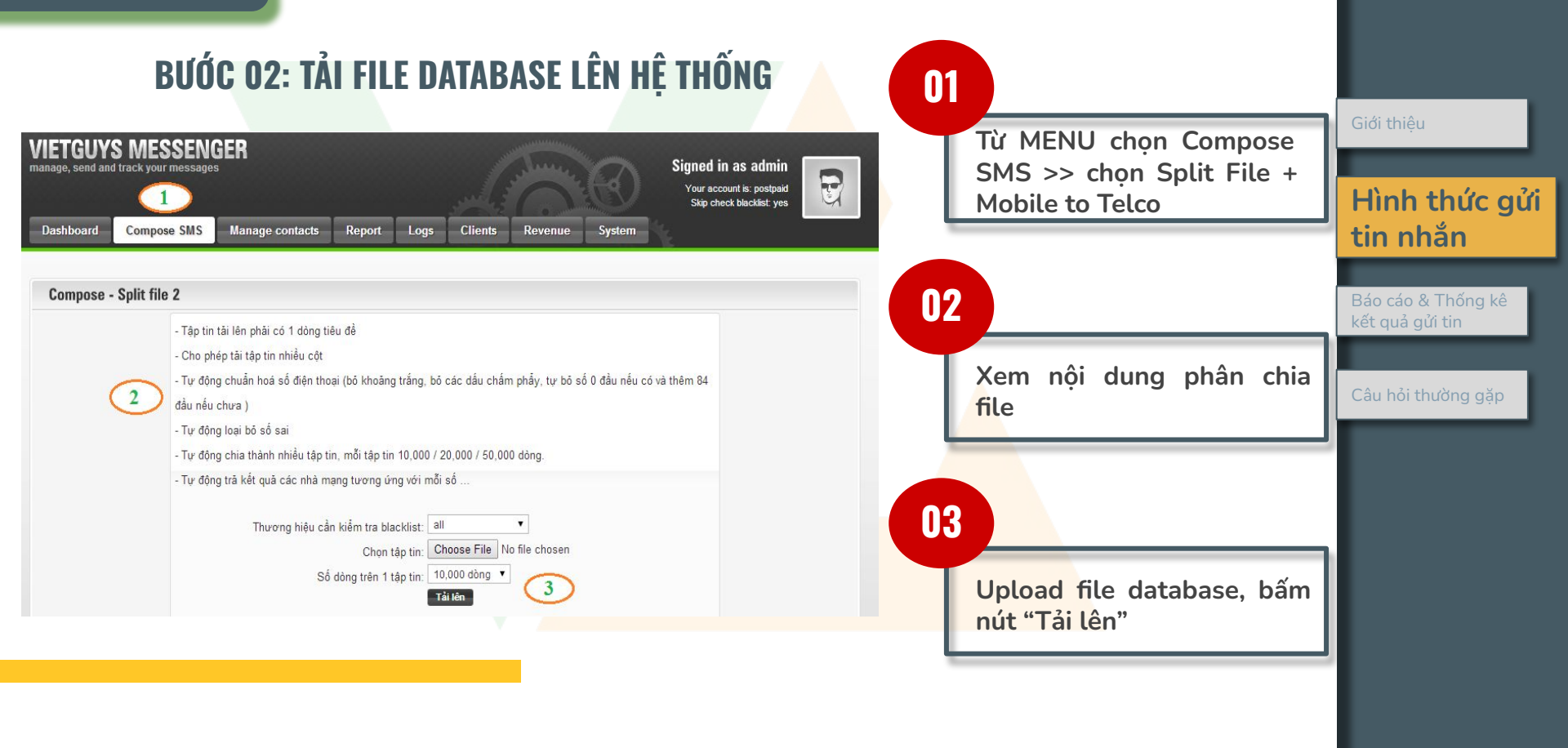

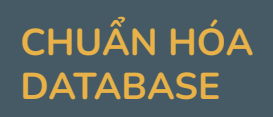

# BƯỚC 03: LƯU FILE ĐÃ ĐƯỢC PHÂN CHIA

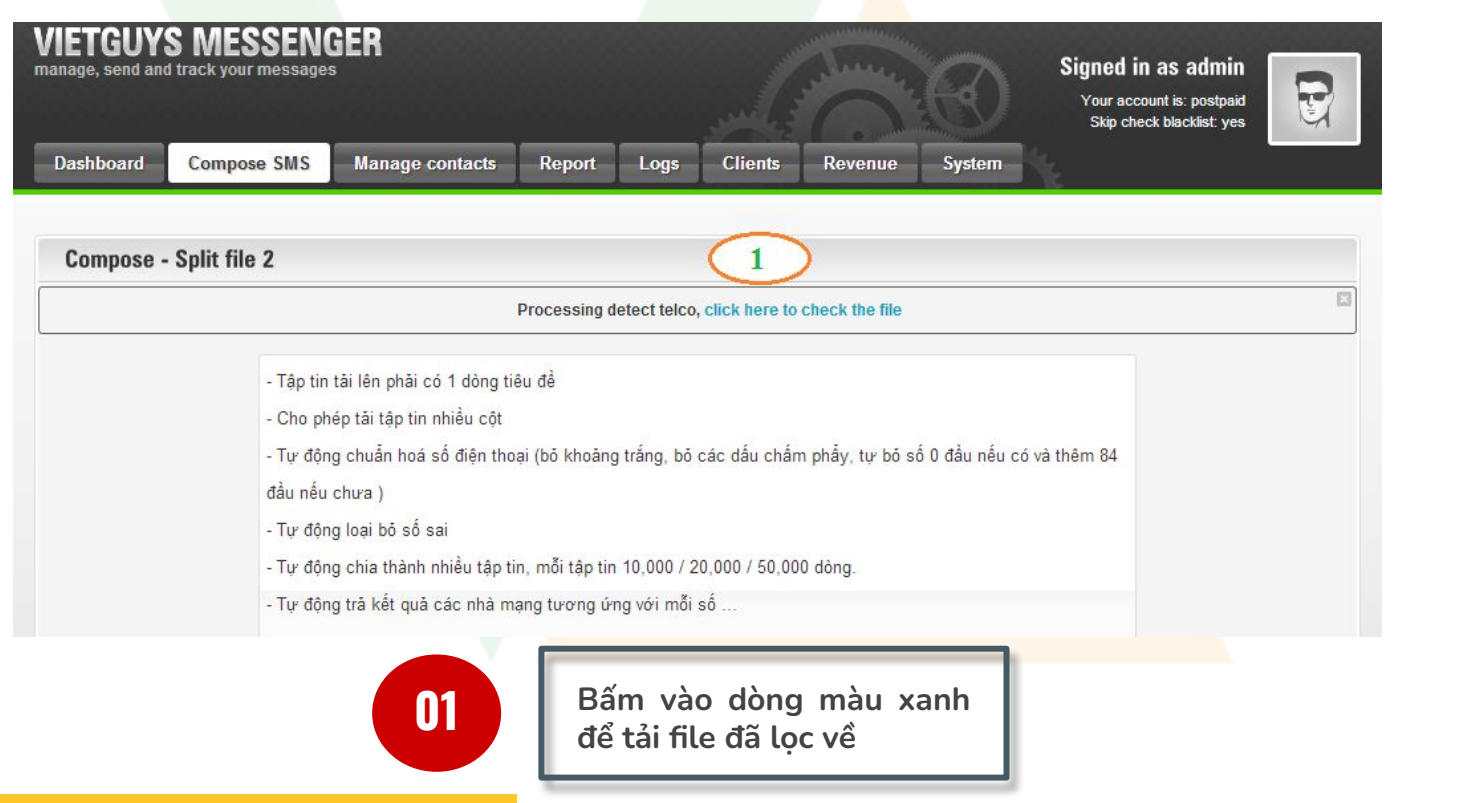

| Giới thiệu                |
|---------------------------|
| Hình thức gửi<br>tin phắn |
| Báo cáo & Thống kê        |
| Câu hỏi thường gặp        |
|                           |
|                           |
|                           |
|                           |

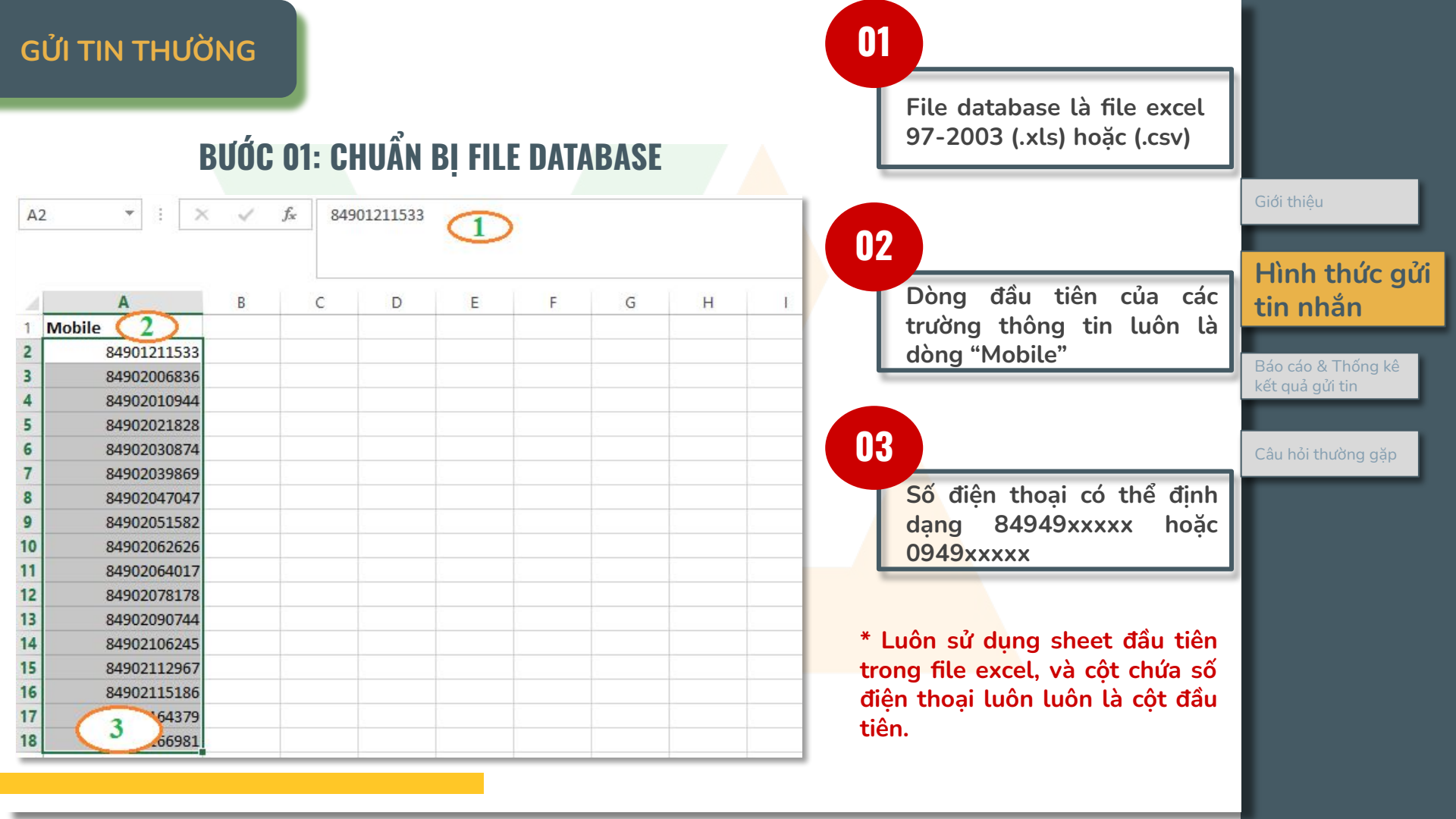

# **BƯỚC 02: TẢI FILE DATABASE LÊN HỆ THỐNG**

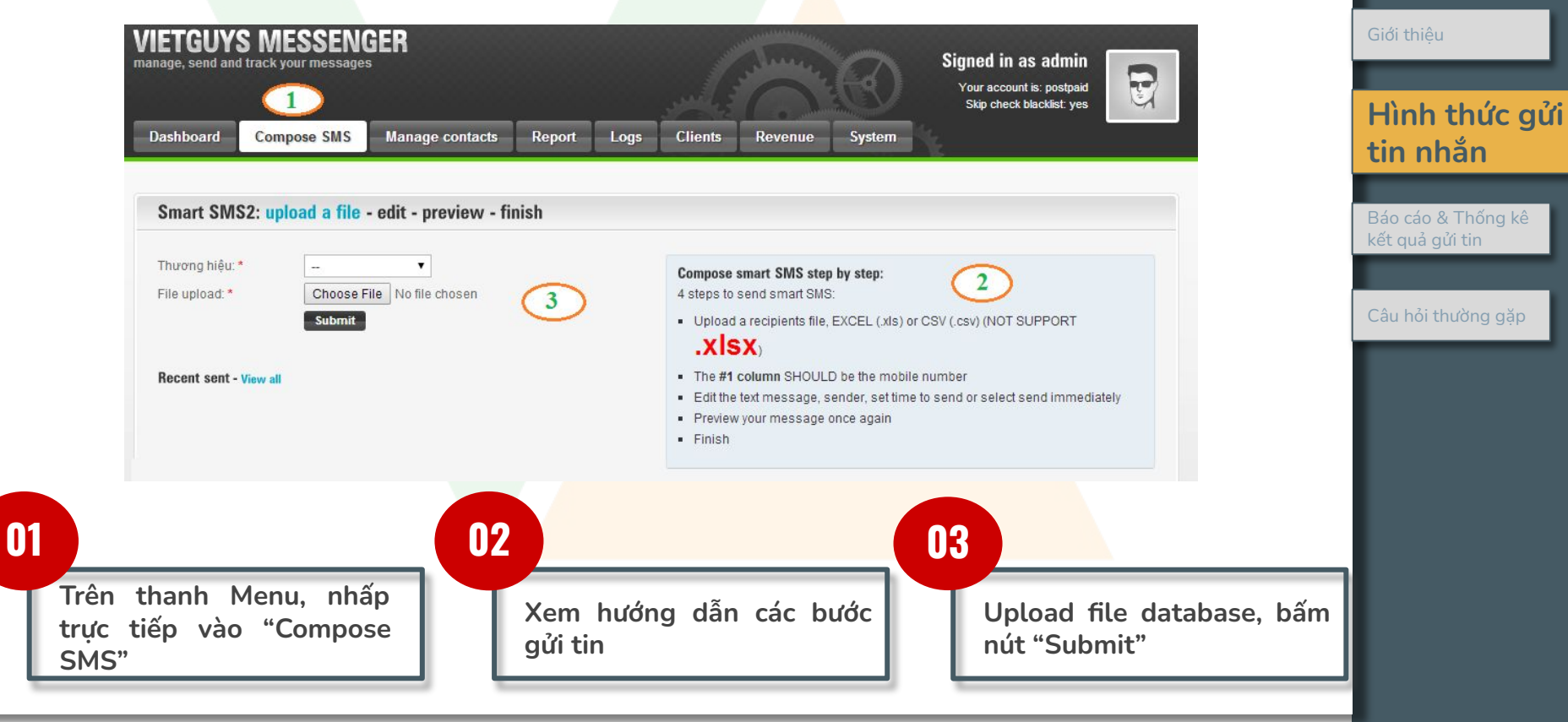

01

05

# BƯỚC 03: SOẠN NỘI DUNG TIN NHẮN

|                                              | Campa1 test.xls<br>Sendel 2 VETGUVS V<br>Messa3                                                                                                    |                                       |
|----------------------------------------------|----------------------------------------------------------------------------------------------------|---------------------------------------|
|                                              |                                                                                                    | Giới thiệu                            |
|                                              | Your file: * coll<br>6 Mobile<br>84949022122                                                                                                    | Hình thức gử<br>tin nhắn              |
|                                              | Total ready: 5,185       Total uploaded:     Duplicate: 0     Error: 0     Blacklist on VIETGUYS 0       5,185     4     4     4                                                                                                    | Báo cáo & Thống kê<br>kết quả gửi tin |
|                                              | Send ® Send now                                                                                                    | Câu hỏi thường gặp                    |
|                                              | time:<br>T © Set scheduled: time 23 • : 00 • date 1 • / 1 • / 2014 •<br>Preview Back to upload file                                                                                                    |                                       |
| Đặt tên cho camp<br>để tiện theo dõi         | aign 02 Chọn sender 03 Soạn nội dung 04 Kiểm tra số ký tự                                                                                                    |                                       |
| Hình minh họa<br>các cột trong file<br>Excel | 06Tình trạng data: Số lương SĐT đúng<br>(Total ready), các số bị trùng<br>(Duplicate), các số sai (Error), Số có<br>trong danh sách chặn (Blacklist)07Chọn thời gian gửi tin: gửi ngay (Send<br>now) hoặc tạo lịch gửi tin (set<br>scheduled time) |                                       |
|                                              |                                                                                                    |                                       |

# BƯỚC 04: XEM LẠI NỘI DUNG TIN NHẮN & HOÀN TẤT

|            |                                                                     |          |                                        | Giới thiệu         |
|------------|---------------------------------------------------------------------|----------|----------------------------------------|--------------------|
| Campaign:  | test.xls                                                            |          |                                        |                    |
| Sender:    | VIETGUYS                                                            |          |                                        |                    |
| Wessage:   | Nhan dip sinh nhat, VIETGUYS kinh chuc Quy                          | khach    |                                        | tin nhắn           |
|            |                                                                     |          | 54 characters, 1 SMS message(s)        |                    |
| Your file: | Mobile                                                              |          |                                        | Báo cáo & Thống kệ |
|            | 901211533                                                           |          |                                        | kết quả gửi tin    |
|            | Nhan dip sinh nhat, VIETGUYS kinh chuc Quy                          | khach    |                                        |                    |
|            | 54 characters, 1 SMS message(s)<br>Total mobile number ready: 5,185 |          |                                        | Câu hỏi thường gặp |
|            | Duplicate: 0                                                        | Error: 0 | Blacklist on VIETGUYS: 0               |                    |
| Send time: | Send at: 23:0, 17/9/2014                                            |          |                                        |                    |
| (1         | Send Back to edit. 2                                                |          |                                        |                    |
| 01         |                                                                     |          | 02                                     |                    |
| Xá         | c nhận gửi tin                                                      | 1        | Quay lại kiểm tra nội dung<br>tin nhắn |                    |

# BƯỚC 05: XEM LỊCH HẠN GỬI TIN (NẾU CÓ)

| mart SMS1:  | upload a file - edit - preview - finish                             |          |                                 | Giới thiệu        |
|-------------|---------------------------------------------------------------------|----------|---------------------------------|-------------------|
| Campaign:   | test.xls                                                            |          |                                 |                   |
| Sender:     | VIETGUYS                                                            |          |                                 |                   |
| Vessage:    | Nhan dip sinh nhat, VIETGUYS kinh chuc Qu                           | khach    |                                 | tin nhắn          |
|             |                                                                     |          | 54 characters, 1 SMS message(s) |                   |
| Your file:  | Mobile                                                              |          |                                 | Báo cáo & Thống k |
|             | 901211533                                                           |          |                                 | kết quả gửi tin   |
|             | Nhan dip sinh nhat, VIETGUYS kinh chuc Qu                           | khach    |                                 |                   |
|             | 54 characters, 1 SMS message(s)<br>Total mobile number ready: 5,185 |          | d                               | Câu hỏi thường gặ |
|             | Duplicate: 0                                                        | Error: 0 | Blacklist on VIETGUYS: 0        |                   |
| Send time:  | Send at: 23:0, 17/9/2014                                            |          | 20                              |                   |
| Send time:  | Send at: 23:0, 17/9/2014                                            |          |                                 |                   |
| 01          |                                                                     |          | Xem hoặc xóa lịch hẹn (Lưu ý:   | 1                 |
| <b>T</b> \. |                                                                     |          |                                 |                   |

# BƯỚC 01: CHUẨN BỊ FILE DATABASE

| 4  | Α            | (1) B  | C       | D | E | F |
|----|--------------|--------|---------|---|---|---|
| 10 | 2) Mobile    | Name   | Code    |   |   |   |
| 2  | 84901211533  | Nam    | AV86486 |   |   |   |
| 3  | 84937301998  | Phuong | AV86487 |   |   |   |
| 4  | 84908133005  | Ai     | AV86488 |   |   |   |
| 5  | 84938520880  | Dung   | AV86489 |   |   |   |
| 6  | 84908566005  | Trang  | AV86490 |   |   |   |
| 7  | 84916382846  | Tram   | AV86491 |   |   |   |
| 8  | 84949022122  | Lan    | AV86492 |   |   |   |
| 9  | 841244661891 | На     | AV86493 |   |   |   |
| 10 | 841244661638 | Hong   | AV86494 |   |   |   |
| 11 | 841653628719 | Trang  | AV86495 |   |   |   |
| 12 | 841672707676 | Ha     | AV86496 |   |   |   |
| 13 | 841887561794 | Quan   | AV86497 |   |   |   |
| 14 | (3)          |        |         |   |   |   |

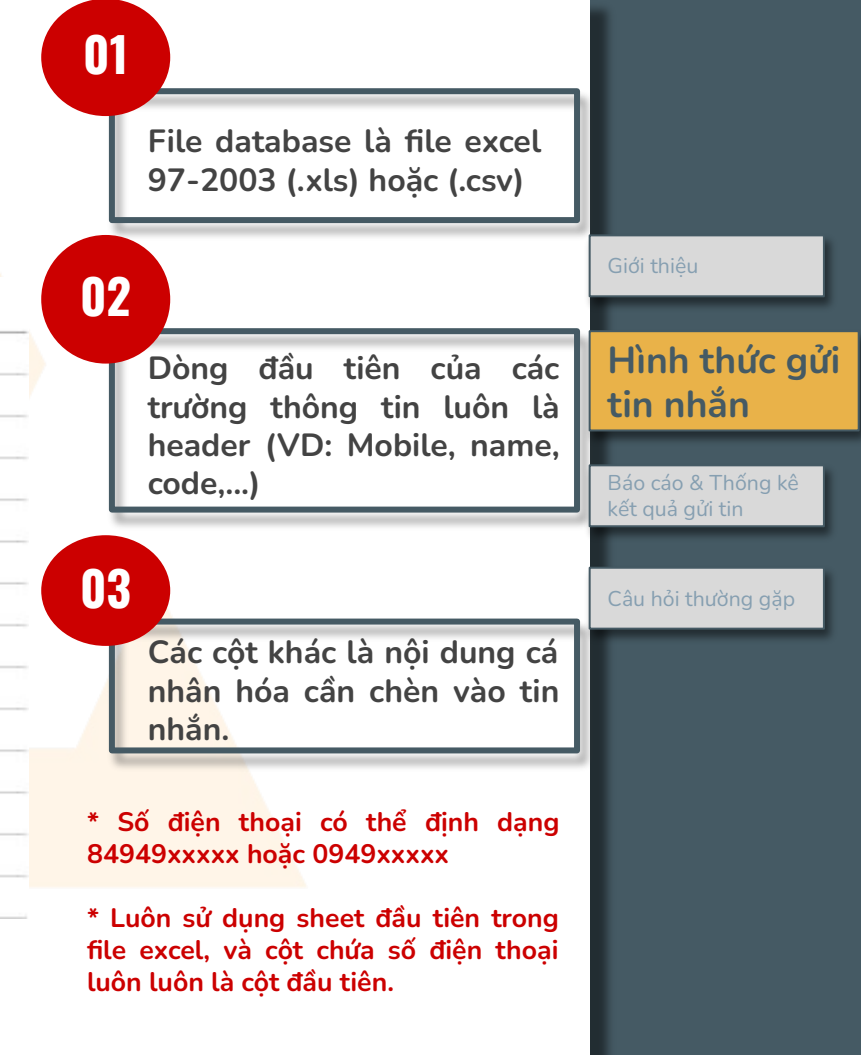

# BƯỚC 02: TẢI FILE DATABASE LÊN HỆ THỐNG

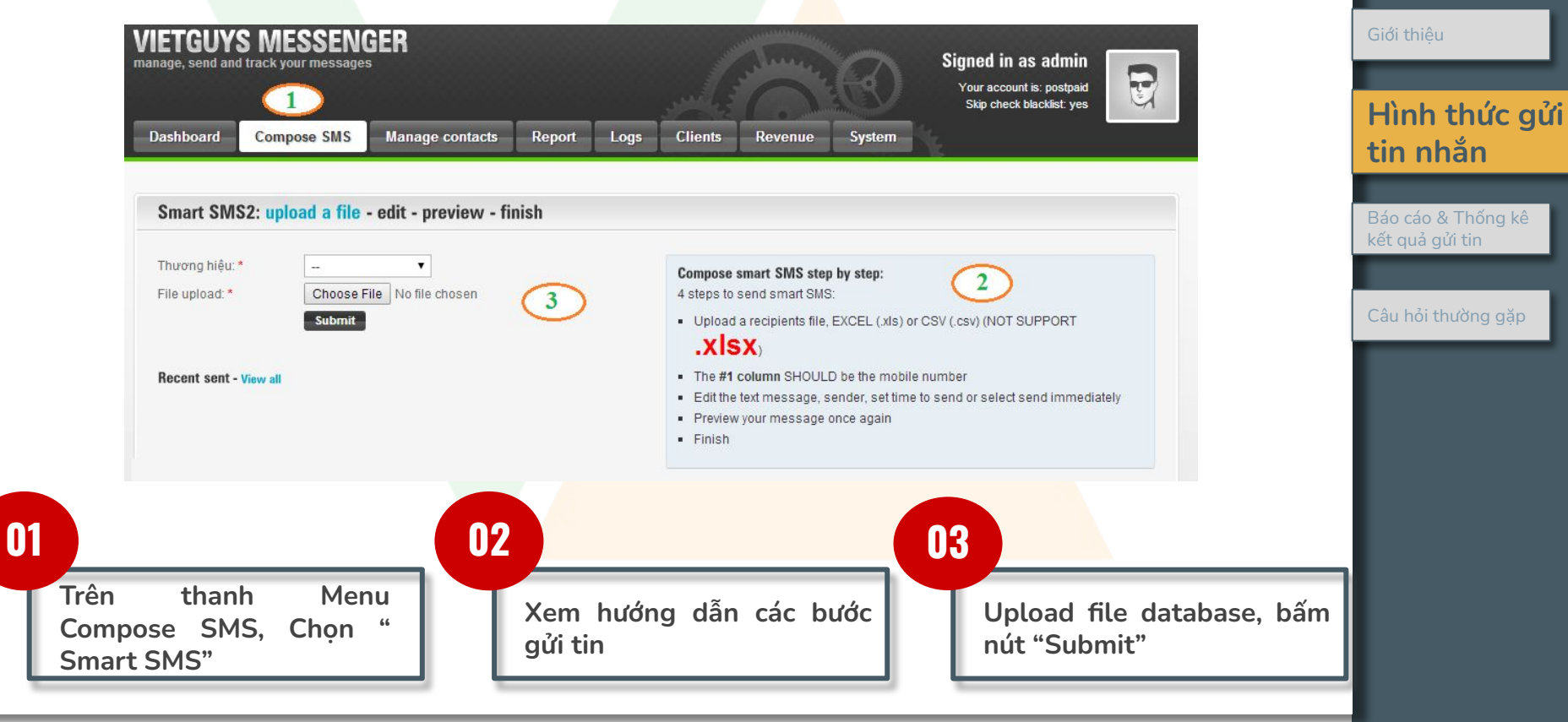

01

05

# BƯỚC 03: SOẠN NỘI DUNG TIN NHẮN

|                                              | Campa 1 testils<br>Sende 2 VIETGUYS •<br>Messa 3                                                                                                    |                                       |
|----------------------------------------------|----------------------------------------------------------------------------------------------------|---------------------------------------|
|                                              |                                                                                                    | Giới thiệu                            |
|                                              | Your file: *<br>5 Kobile Kobile | Hình thức gủ<br>tin nhắn              |
|                                              | Total ready: 5,185       Total uploaded:     Error: 0     Blacklist on VIETGUYS     0       S,185                                                                                                    | Báo cáo & Thống kê<br>kết quả gửi tin |
|                                              | Send ® Send now time:                                                                                                    | Câu hỏi thường gặp                    |
|                                              | 7         © Set scheduled: time 23 • : 00 • date 1 • / 1 • / 2014 •           Preview         Back to upload file                                                                                                    |                                       |
| Đặt tên cho campa<br>để tiện theo dõi        | aign 02 Chọn sender<br>name cần gửi 03 Soạn nội dụng: bấm<br>vào nút col2, col3để<br>cá nhân hóa tin nhắn 04 Kiểm tra số<br>ký tự                                                                                                    |                                       |
| Hình minh họa<br>các cột trong file<br>Excel | 06Tình trạng data: Số lương SĐT đúng<br>(Total ready), các số bị trùng<br>(Duplicate), các số sai (Error), Số có<br>trong danh sách chặn (Blacklist)07Chọn thời gian gửi tin: gửi ngay (Send<br>now) hoặc tạo lịch gửi tin (set<br>scheduled time)                                                                                                    |                                       |

# BƯỚC 04: XEM LẠI NỘI DUNG TIN NHẮN & HOÀN TẤT

| nart SIVIST: | upload a me - edit - preview - mish                                 | Giới thiệu              |
|--------------|---------------------------------------------------------------------|-------------------------|
| Campaign:    | test.xls                                                            |                         |
| Sender:      | VIETGUYS                                                            |                         |
| Vessage:     | Nhan dip sinh nhat, VIETGUYS kinh chuc Quy khach                    | Hinh thức g<br>tin nhắn |
|              | 54 characters, 1                                                    | 1 SMS message(s)        |
| Your file:   | Mobile                                                              | Báo cáo & Thống kê      |
|              | 901211533                                                           | kết quả gửi tin         |
|              | Nhan dip sinh nhat, VIETGUYS kinh chuc Quy khach                    |                         |
|              | 54 characters, 1 SMS message(s)<br>Total mobile number ready: 5,185 | Câu hỏi thường gặp      |
|              | Duplicate: 0     Error: 0     Blacklist on VIETGUYS: 0              |                         |
| Send time:   | Send at: 23:0, 17/9/2014                                            |                         |
| 01           | 02                                                                  |                         |
|              |                                                                     |                         |

# BƯỚC 05: XEM LỊCH HẠN GỬI TIN (NẾU CÓ)

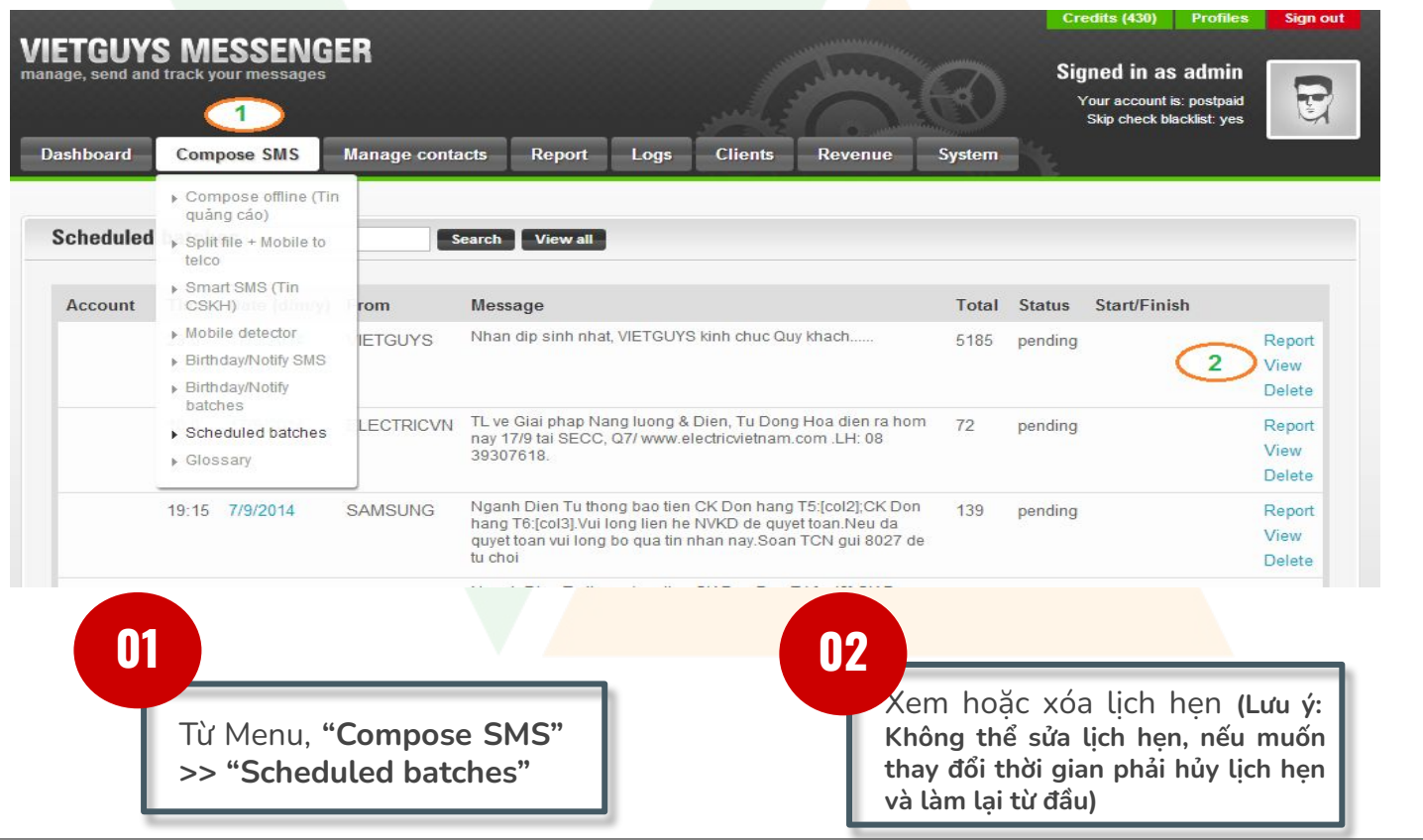

| Giới thiệu                            |
|---------------------------------------|
|                                       |
| Hình thức gửi<br>tin nhắn             |
|                                       |
| Báo cáo & Thống kê<br>kết quả gửi tin |
|                                       |
| Câu hỏi thường gặp                    |
|                                       |
|                                       |
|                                       |
|                                       |
|                                       |

# BƯỚC 01: CHUẨN BỊ FILE DATABASE

| 1  | A            | В          | С      | D       | E | F | G |
|----|--------------|------------|--------|---------|---|---|---|
| 1  | 2 Mobile     | Date       | Name   | Code    | 0 |   |   |
| 2  | 84901211533  | 1984/04/07 | Nam    | AV86486 |   |   |   |
| 3  | 84937301998  | 1984/03/07 | Phuong | AV86487 |   |   |   |
| 4  | 84908133005  | 1984/04/10 | Ai     | AV86488 |   |   |   |
| 5  | 84938520880  | 1984/04/08 | Dung   | AV86489 |   |   |   |
| 6  | 84908566005  | 1984/05/15 | Trang  | AV86490 |   |   |   |
| 7  | 84916382846  | 1984/05/20 | Tram   | AV86491 |   |   |   |
| 8  | 84949022122  | 1984/04/07 | Lan    | AV86492 |   |   |   |
| 9  | 841244661891 | 1984/07/07 | На     | AV86493 |   |   |   |
| 10 | 841244661638 | 1984/04/07 | Hong   | AV86494 |   |   |   |
| 11 | 841653628719 | 1984/08/08 | Trang  | AV86495 |   |   |   |
| 12 | 841672707676 | 1984/09/11 | На     | AV86496 |   |   |   |
| 13 | 841887561794 | 1984/04/13 | Quan   | AV86497 |   |   |   |
| 14 |              |            |        |         |   |   |   |
| 15 |              |            |        |         |   |   |   |

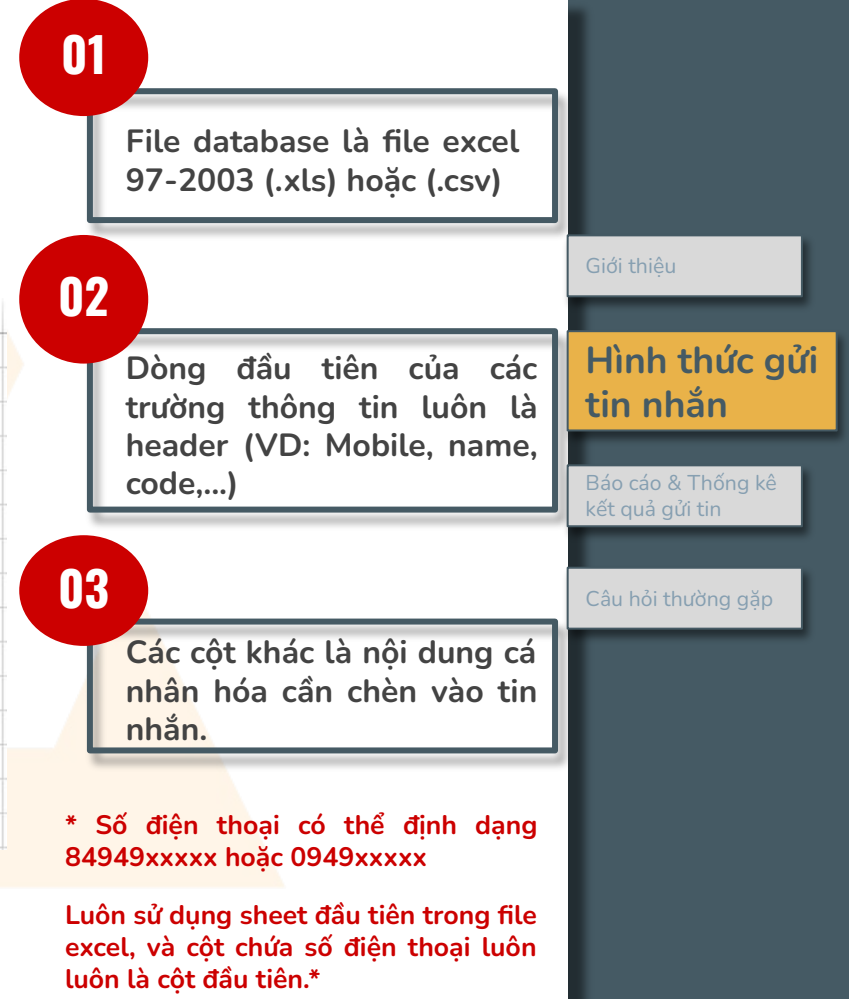

# BƯỚC 02: TẢI FILE DATABASE LÊN HỆ THỐNG

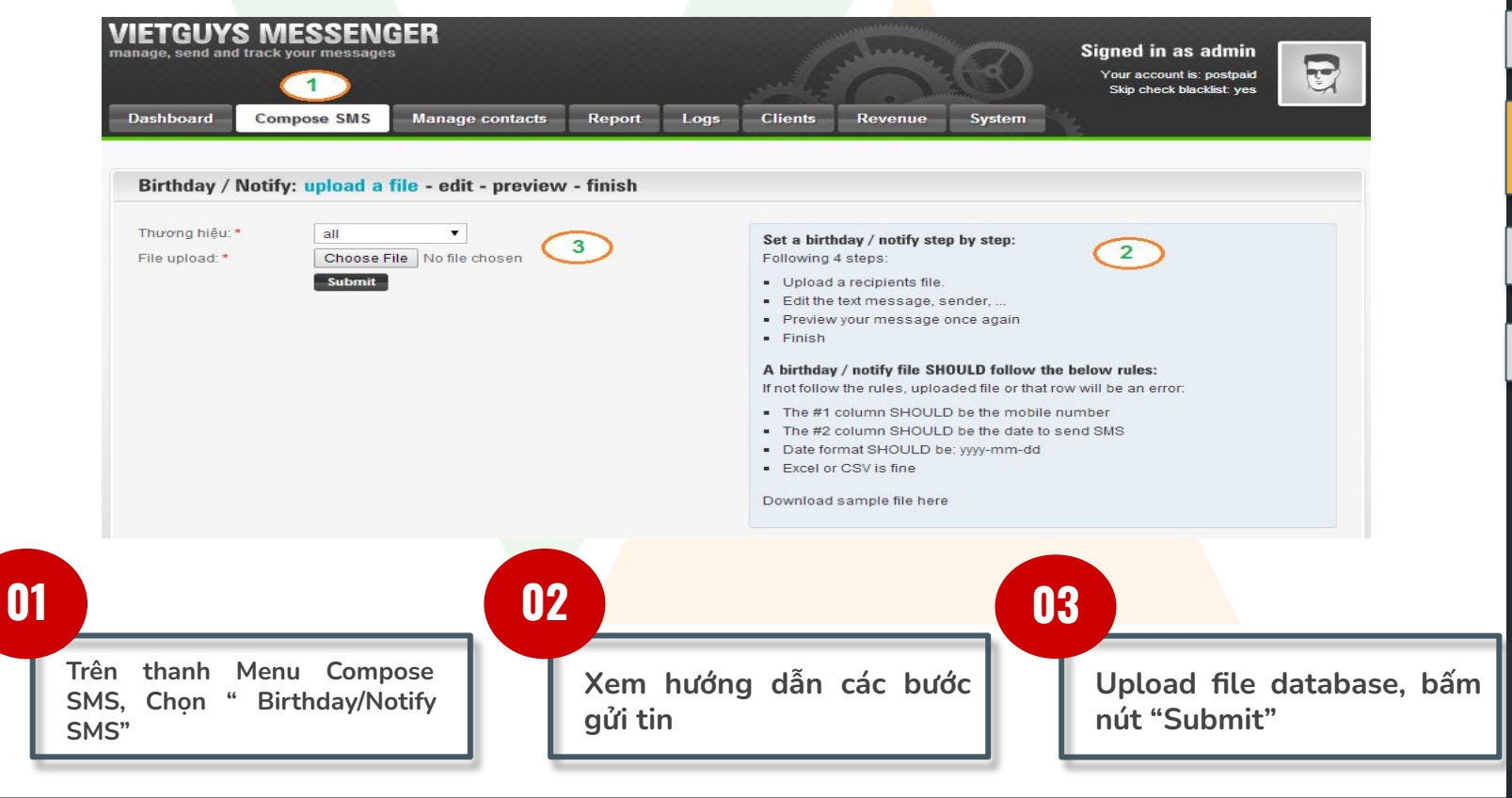

Hình thức gửi

tin nhắn

kết quả gửi tin

Báo cáo & Thống kê

|                                             | Birthday / Notify: upload a file - edit - preview - finish                                                                                                    |                                            |
|---------------------------------------------|----------------------------------------------------------------------------------------------------|--------------------------------------------|
|                                             | Campaign: 1 test.xls<br>Sender: * 2 VIETGUVS V<br>Send time: * 08 V 3                                                                                                    | Giới thiệu                                 |
|                                             | Message:* Chuc mung sinh nhal (col3). VIETGUYS danh tang (col3) ma voucher su dung dich vu (col4). Tran trong                                                                                                    | Hình thức gủ<br>tin nhắn                   |
|                                             | Your file:         col1         col2         col3         col4           6         Mobile         date         Name         Code           84901211533         1984/04/07         Nam         AV86486           Total ready: 12 | 5<br>Báo cáo & Thống kê<br>kết quả gửi tin |
|                                             | Error: 0                                                                                                    | Câu hỏi thường gặp                         |
|                                             | Duplicate: 0<br>Soạn nội dun                                                                                                    | g: bấm                                     |
| 01 Đặt tên cho campaign<br>để tiện theo dõi | e cần gửi 03 Chọn khung 04 vào nút col2, c<br>cá nhân hóa tin                                                                                                    | :ol3để<br>nhắn.                            |
| 05 Kiểm tra số ký tự 06 Hình minh hợ        | opa các cột trong file Excel<br>100 (Total ready), các số bị<br>(Duplicate), các số sai (Error)<br>trong danh sách chặn (Blacklis                                                                                               | יT đúng<br>trùng<br>, Số có<br>st)         |

# BƯỚC 03: SOẠN NỘI DUNG TIN NHẮN

# BƯỚC 04: XEM LẠI NỘI DUNG TIN NHẮN & HOÀN TẤT

| Campaign:  | test.xls                                                                                              |                                          |                              |                   | Giới thiệu               |
|------------|----------------------------------------------------------------------------------------------------|------------------------------------------|------------------------------|-------------------|--------------------------|
| Sender:    | VIETGUYS                                                                                              |                                          |                              |                   |                          |
| Send time: | 8                                                                                                    |                                          |                              |                   |                          |
| Message:   | Chuc mung sinh nhat [col3], VIETGU                                                                    | YS danh tang [col3] ma voucher su dung o | dich vu [col4]. Tran trong!  |                   | Hình thức gủ<br>tin nhắn |
| Your file: | Mobile                                                                                                | date                                     | Name                         | Code              | Báo cáo & Thống kệ       |
|            | 84901211533                                                                                           | 1984/04/07                               | Nam                          | AV86486           | kết quả gửi tin          |
| 1          | Error: 0<br>Blacklist: 0                                                                              |                                          |                              | 2 Back to edi     | Câu hỏi thường gặp       |
| 01         | Hoàn tất. Hệ thống sẽ tự<br>quét nội dung ngày tháng<br>file và gửi theo đúng thờ<br>đã được chỉ định | r động<br>trong<br>fi gian               | 02<br>Quay lại k<br>tin nhắn | kiểm tra nội dung |                          |

# BƯỚC 05: XEM LỊCH HỆN

| shboard      | Comp   | ose SMS Manage contacts Report                                                                             | Logs     | Clients Re | evenue | System    | ŧ.   | 8 <b>8</b> 0         |              | Giới thiệu                            |
|--------------|--------|----------------------------------------------------------------------------------------------------|----------|------------|--------|-----------|------|----------------------|--------------|---------------------------------------|
| Birthday / I | Notify | Search View all                                                                                            | Today    | This week  |        |           |      | New birthda          | y / notify   | Hình thức g<br>tin nhắn               |
| From         | Time   | Message                                                                                                    |          | File name  | Total  | Activated | (Pag | reated stamp         | > H          | Báo cáo & Thống kê<br>kết quả gửi tin |
| VIETGUYS     | 8      | Chuc mung sinh nhat [col3], VIETGUYS<br>danh tang [col3] ma voucher su dung dich vu<br>[col4]. Tran trong! | test.xls |            | 12     | 0         |      | 15:34,<br>24/07/2014 | view<br>edit | Câu hỏi thường gặp                    |
|              |        | [C014]. Han dong:                                                                                          |          |            |        |           |      |                      | -            |                                       |
|              |        |                                                                                                    |          |            |        |           |      |                      |              |                                       |
|              |        |                                                                                                    |          |            |        |           |      |                      |              |                                       |
|              | D1     |                                                                                                    |          | 02         |        |           |      |                      |              |                                       |

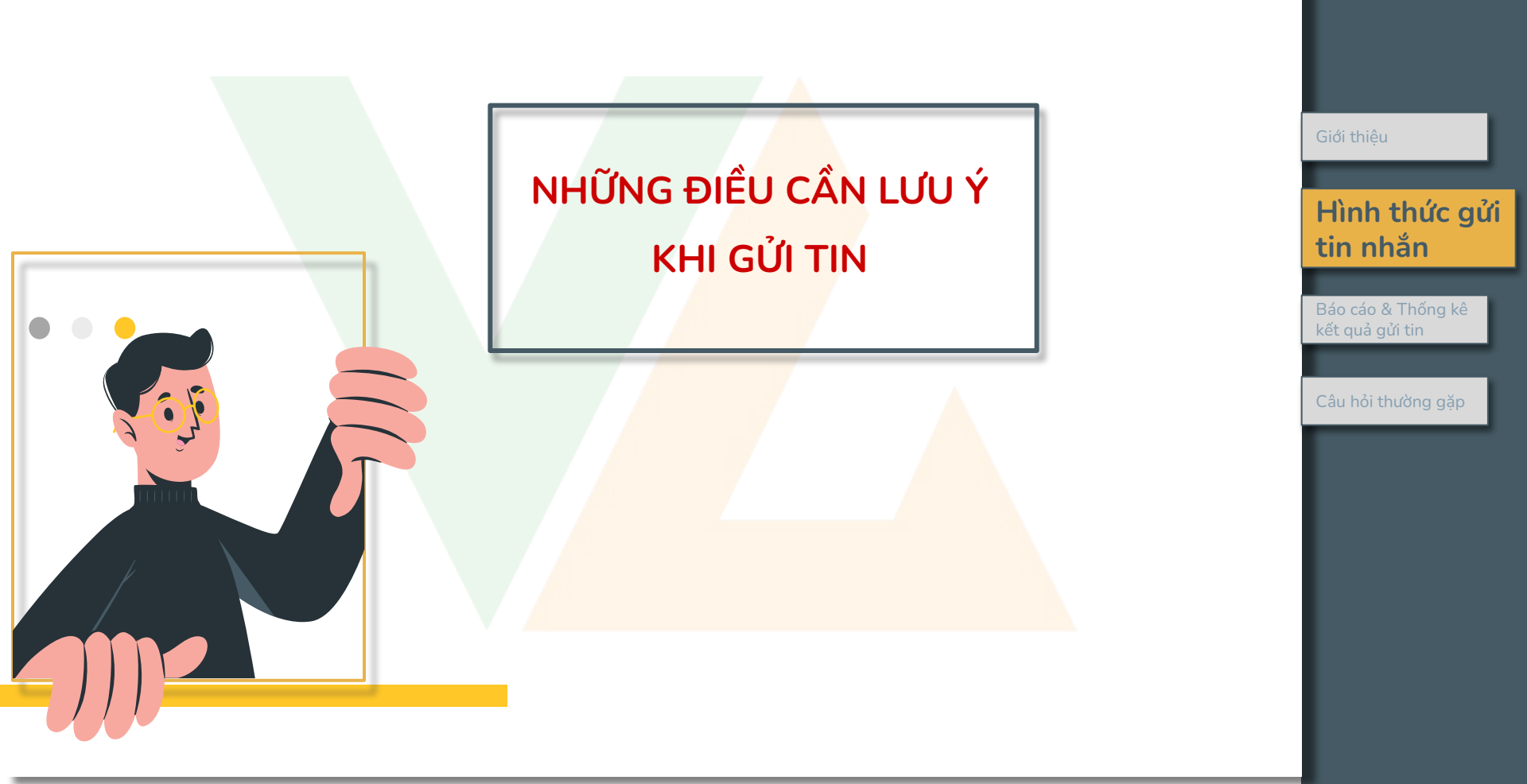

Gửi tin nhắn không dấu dài hơn 160 ký tự

#### a) Gửi cùng nội dung đến list database

| TGUY:     | S MESSEN<br>track your message            | <b>GER</b>                                                      |                           |                     |              | alure.           | 0                      | Credi<br>Signo<br>You<br>Sk | ts (430)<br>ed in as<br>r account is<br>ip check bla | Profiles<br>admin<br>: postpaid<br>cklist: yes | Sign out    |
|-----------|-------------------------------------------|-----------------------------------------------------------------|---------------------------|---------------------|--------------|------------------|------------------------|-----------------------------|------------------------------------------------------|------------------------------------------------|-------------|
| shboard   | Compose SMS                               | Manage contac                                                   | ts Report                 | Logs                | Clients      | Revenue          | System                 | Ne                          |                                                      |                                                |             |
| mart SMS  | S2: unload a file                         | - edit - preview                                                | - finish                  |                     |              |                  |                        |                             |                                                      |                                                |             |
|           |                                           |                                                                 |                           |                     |              |                  |                        |                             |                                                      |                                                |             |
| Campaign: | test.xls                                  |                                                                 |                           |                     |              |                  |                        |                             |                                                      |                                                |             |
| Sender: * | VIETGUYS                                  |                                                                 |                           |                     |              |                  |                        |                             |                                                      |                                                |             |
| *         | Chục mung năm mơ<br>vụ của chung tại trạn | ol, <u>VIETGUYS kinh chi</u><br>I <u>ig thoi gian</u> qua. Tran | ic Quy Khach suc<br>trong | <u>khoe, an kha</u> | ng thinh vuo | ig. Chung toi xi | <u>n chan thanh</u> ca | m on <u>Quy kr</u>          | 200 chara                                            |                                                | i dung dich |
|           |                                           | 01                                                              | Hiển thị<br>số lượng      | số ký t<br>SMS      | ự trong      | g nội du         | ng và                  |                             | 200 0141                                             | autora, 2 5ms                                  | nicsage(3)  |
|           | Lưu ý: Số k                               | ـــا<br>xý tự tối đa                                            | của 1 sm                  | ns là 16            | 50 sms       | Nếu n            | ôi dung                | J<br>dài hơ                 | n. phí                                               | tin                                            |             |
|           |                                           |                                                                 | 000 2 011                 | 10 10 10            | 50 Sins      | . INCU IN        | yi dung '              |                             | , p                                                  |                                                |             |

| Giới thiệu                            |
|---------------------------------------|
|                                       |
| Hình thức gửi<br>tin nhắn             |
|                                       |
| Báo cáo & Thống kê<br>kết quả gửi tin |
|                                       |
| Câu hỏi thường gặp                    |
|                                       |
|                                       |
|                                       |
|                                       |

#### Gửi tin nhắn không dấu dài hơn 160 ký tự

#### b) Gửi nội dung cá nhân hóa đến list database

| Campaign:  | test.xls                                                                                                    |                                                                    |                                |                               |              |  |  |  |  |  |  |  |
|------------|----------------------------------------------------------------------------------------------------|--------------------------------------------------------------------|--------------------------------|-------------------------------|--------------|--|--|--|--|--|--|--|
| Sender:    | VIETGUYS                                                                                                    |                                                                    |                                |                               |              |  |  |  |  |  |  |  |
| Message:   | Chuc mung nam moi, VIETGUYS kint<br>dung dich vu cua chung toi trong thoi                                                                      | n chuc [col3] suc khoe, an khang thinh vu<br>gian qua. Tran trong. | iong. Chung toi xin chan thant | cam on Quy khach da tin tuor  | .g va su     |  |  |  |  |  |  |  |
|            |                                                                                                    |                                                                    |                                | 200 characters, 2 SM          | S message(s) |  |  |  |  |  |  |  |
| Your file: | Mobile                                                                                                    | date                                                               | Name                           | Code                          |              |  |  |  |  |  |  |  |
|            | 84901211533                                                                                                    | 1984/04/07                                                         | Nam                            | AV86486                       |              |  |  |  |  |  |  |  |
| 2          | Chuc mung nam moi, VIETGUYS kinh<br>dung dich vu cua chung toi trong thoi<br>197 characters, 2 SMS message(s)<br>Total mobile number ready: 12 | n chuc Huong suc khoe, an khang thinh<br>gian qua. Tran trong.     | vuong. Chung toi xin chan thar | h cam on Quy khach da tin tuc | ng va su     |  |  |  |  |  |  |  |
|            | Duplicate: 0                                                                                                    | Error: 0                                                           | Blacki                         | st on VIETGUYS: 0             | 1            |  |  |  |  |  |  |  |
| Send time: | Send at: 9:0, 21/1/2015                                                                                                    |                                                                    |                                |                               |              |  |  |  |  |  |  |  |

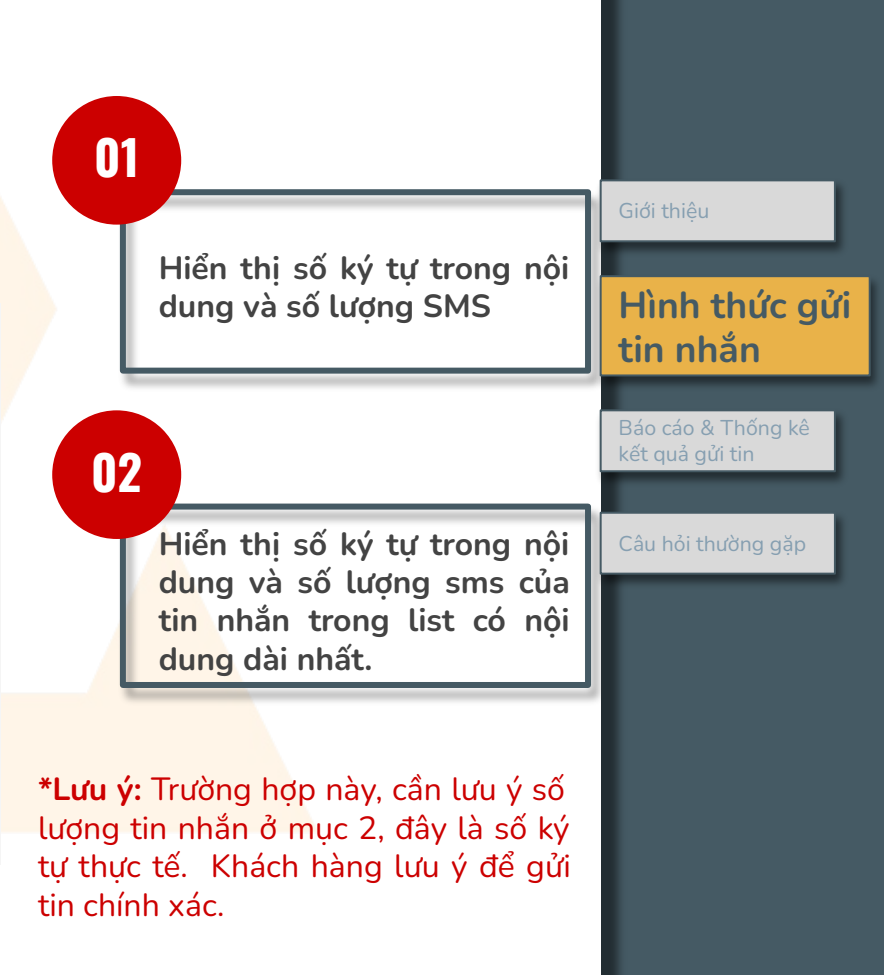

#### Gửi tin nhắn có Unicode

01

| Campaign:     | test.xls        |                                |                                                    |                    |                                      |
|---------------|-----------------|--------------------------------|----------------------------------------------------|--------------------|--------------------------------------|
| Sender: *     | VIETGUYS        | •                              |                                                    |                    |                                      |
| Message:<br>* | Nhân ip n       | am moi, <u>VIETGUYS kinh c</u> | The page at sms vietouvs biz sav                   | s. ×               | $\sim$                               |
|               |                 |                                | Your message contain UNICODE, the tot<br>increase? | al message will be | 52 unicode characters, 1 SMS message |
| Your file: *  | col1<br>Mobile  |                                | 2 ок                                               | Cancel             | Cold<br>Code                         |
|               | Total read      | y: 12<br>Duplicate: 0          | Error: 0                                           | Bla                | cklist on VIETGUYS                   |
|               | uploaded:<br>12 | 4                              | *<br>*<br>*                                        | *<br>*<br>}        | •                                    |
| Send          | Send no         | w                              |                                                    |                    |                                      |
| ume.          |                 |                                |                                                    |                    |                                      |

Hiển thị số ký tự trong nội dung và số lượng sms. Có thông báo nội dung này chứa Unicode.

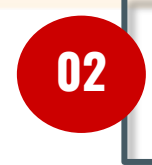

Cảnh báo lần 2: tin nhắn chứa Unicode. Lưu ý không được gửi tin chứa Unicode, vì tin không thể gửi đến máy người dùng cuối.

| Giới thiệu                            |    |
|---------------------------------------|----|
| Hình thức gủ<br>tin nhắn              | ſi |
| Báo cáo & Thống kê<br>kết quả gửi tin |    |
| Câu hỏi thường gặp                    |    |

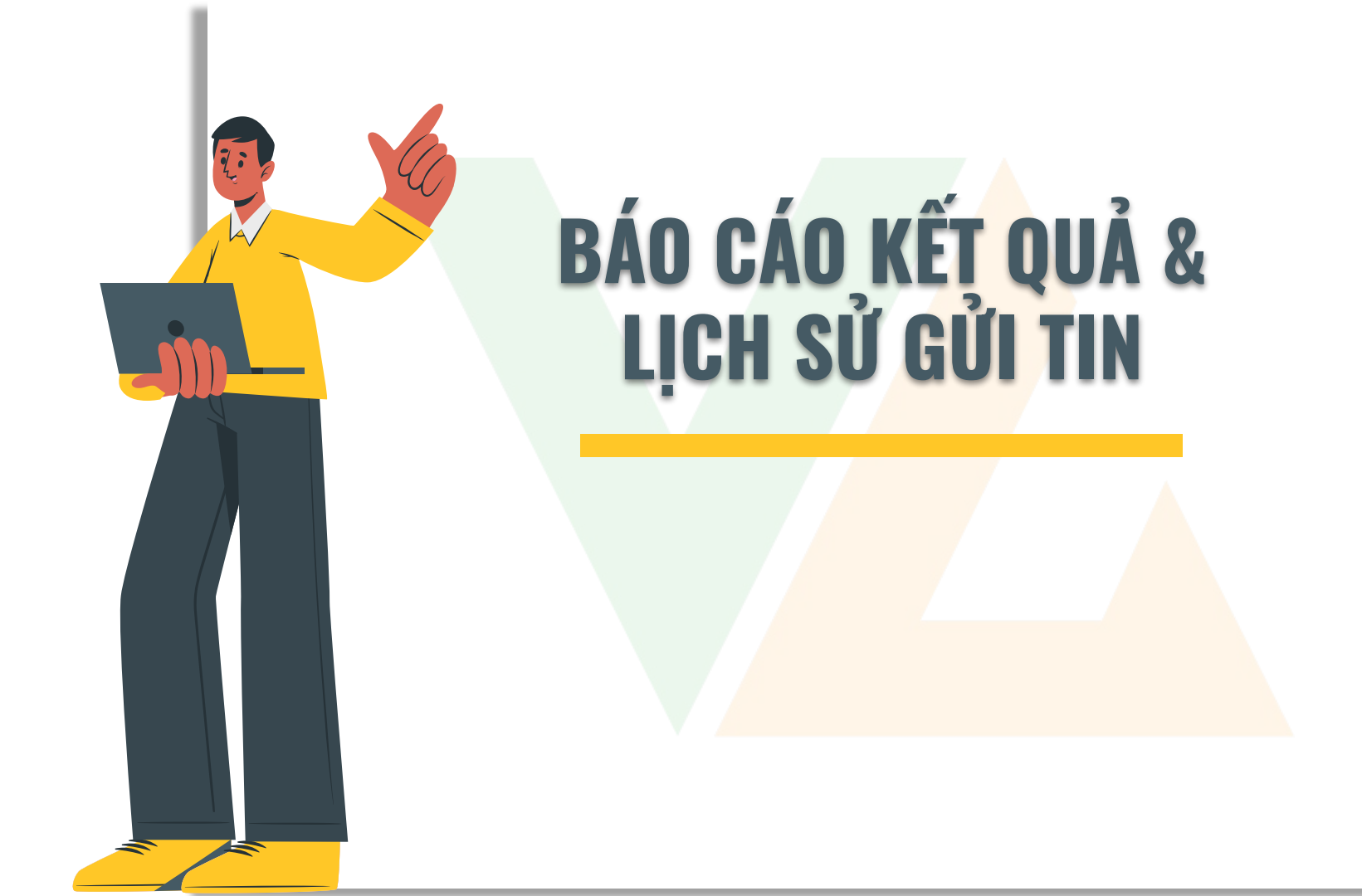

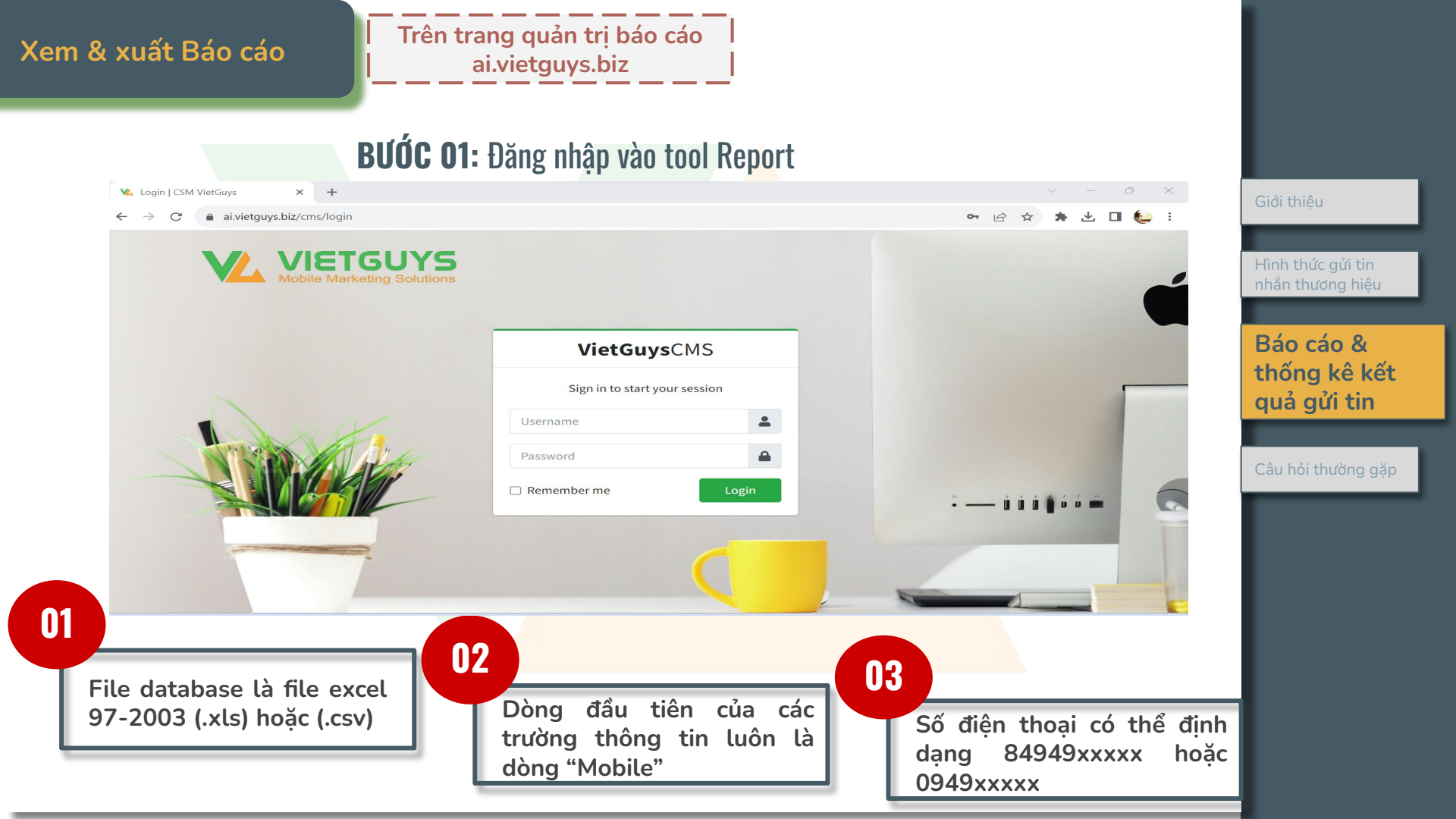

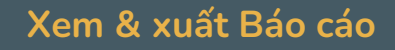

Trên trang quản trị báo cáo ai.vietguys.biz

BƯỚC 01: Đăng nhập vào tool Report

#### Sau khi điền chính xác thông tin tài khoản, giao diện report tool sẽ hiển thị như hình bên dưới.

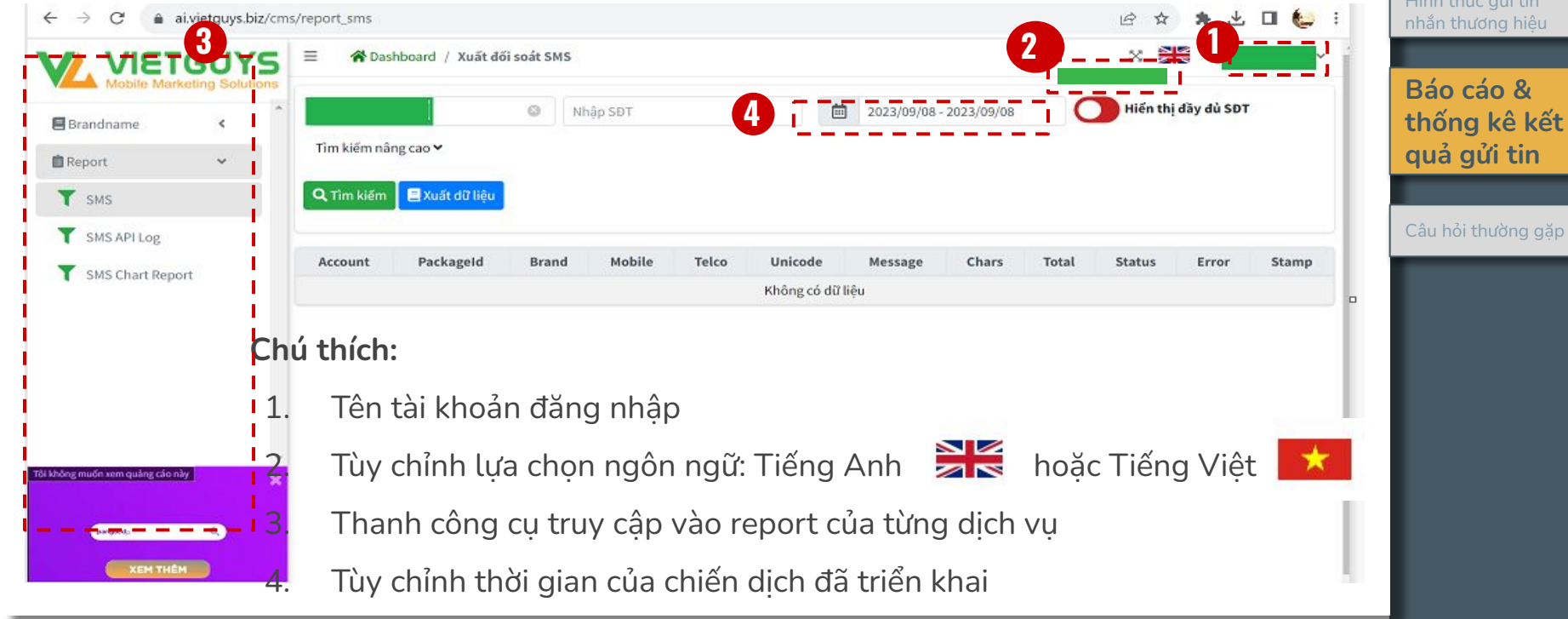

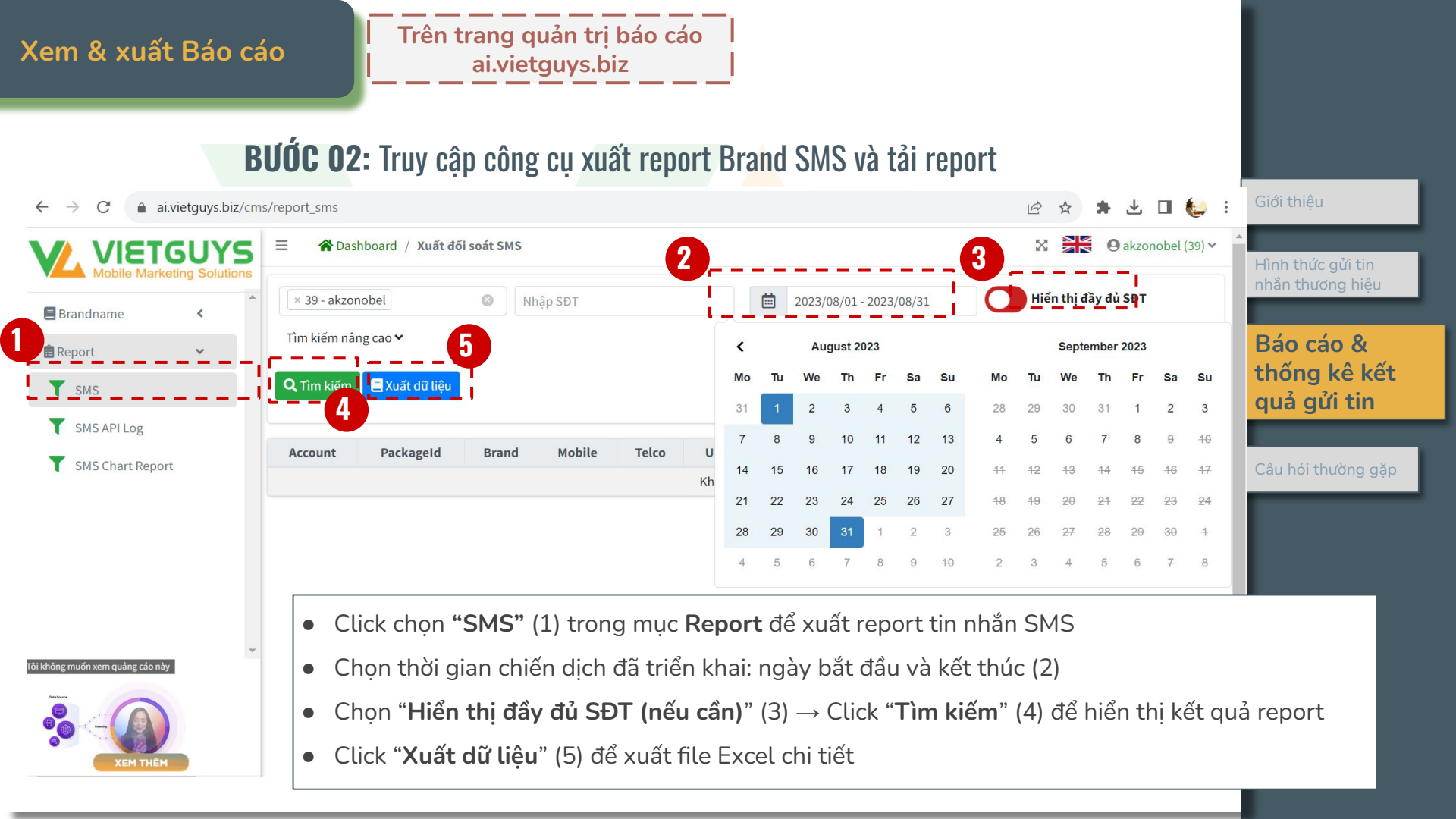

#### Xem & xuất Báo cáo

Trên trang quản trị báo cáo ai.vietguys.biz

### Ý nghĩa các cột trong file Excel report tool trả về

#### Sau khi click "Tải về", file excel report tool trả về được hiển thị như hình bên dưới

| A       | B C                | D     | E      | F       | G       | Н   | L         | J       | К     | L     | M      | N     | 0               |         |
|---------|--------------------|-------|--------|---------|---------|-----|-----------|---------|-------|-------|--------|-------|-----------------|---------|
| Account | PackageID PackageN | Brand | Mobile | Telco   | Unicode | Bid | Messagel[ | Message | Chars | Total | Status | Error | Stamp           |         |
|         | unicode1t          |       |        | viettel | 1       |     | )         |         | 290   | 6     | 5 Sent | 0     | 8/14/2023 16:00 | Hinh th |
|         | unicode1t          |       |        | viettel | 1       |     |           |         | 290   | 1     | 5 Sent | 0     | 8/14/2023 16:00 | nhắn th |
|         | unicode1t I        |       |        | viettel | 1       |     |           |         | 290   | 1     | 5 Sent | 0     | 8/14/2023 16:00 |         |
|         | unicode1t          |       |        | viettel | 1       |     |           |         | 290   | 1     | 5 Sent | 0     | 8/14/2023 16:00 |         |
|         | unicode1t          |       |        | viettel | 1       |     | )         |         | 290   | (     | 5 Sent | 0     | 8/14/2023 16:00 | Ráo     |
|         | unicode1t          |       |        | viettel | 1       |     |           |         | 290   | 6     | 5 Sent | 0     | 8/14/2023 16:00 | Dau     |
|         | unicode1t          |       |        | viettel | 1       |     | 0         |         | 290   | 1     | 5 Sent | 0     | 8/14/2023 16:00 | thốn    |
|         | unicode1t          |       |        | viettel | 1       |     | )         |         | 290   | 1     | 5 Sent | 0     | 8/14/2023 16:00 | 2       |
|         | unicode1t          |       |        | viettel | 1       |     |           |         | 290   |       | 5 Sent | 0     | 8/14/2023 16:00 | quá     |
|         | unicode1t          |       |        | viettel | 1       |     | 0         |         | 290   | 1     | 5 Sent | 0     | 8/14/2023 16:00 |         |
|         | unicode1t I        |       |        | viettel | 1       |     |           |         | 290   | i     | 5 Sent | 0     | 8/14/2023 16:00 |         |
|         | unicode1t          |       |        | viettel | 1       |     |           |         | 290   | 1     | 5 Sent | 0     | 8/14/2023 16:00 |         |
|         | unicode1t          |       |        | viettel | 1       |     |           |         | 290   |       | 5 Sent | 0     | 8/14/2023 16:00 | Câu hỏ  |
|         | unicode1t I        |       |        | viettel | 1       | . C |           |         | 290   | F     | 5 Sent | 0     | 8/14/2023 16:00 |         |
|         | unicode1t          |       |        | viettel | 1       | . C |           |         | 290   | 1     | 5 Sent | 0     | 8/14/2023 16:00 |         |
|         | unicode1t          |       |        | viettel | 1       | . C |           |         | 290   | 1     | 5 Sent | 0     | 8/14/2023 16:00 |         |
|         | unicode1t          |       |        | viettel | 1       | C   | )         |         | 290   |       | 5 Sent | 0     | 8/14/2023 16:00 |         |

Cột A: Account đăng nhập Cột B: ID gói tin Cột C: Tên gói tin (Campaign) Cột D Sender name Cột E & F: Số điện thoại và Nhà mạng Cột G: Loại tin (unicode - 1, non unicode - 0) Cột I: ID tin nhắn Cột J: Nội dung tin nhắn Cột K: Tổng ký tự tin nhắn Cột L: Tổng độ dài của tin nhắn (tin) Cột M: Kết quả gửi tin (Sentl/Fail) Cột O: Thời gian và ngày tin nhắn được gửi đi Giới thiệu

Hình thức gửi tin nhắn thương hiệu

#### Báo cáo & thống kê kết quả gửi tin

Câu hỏi thường gặp

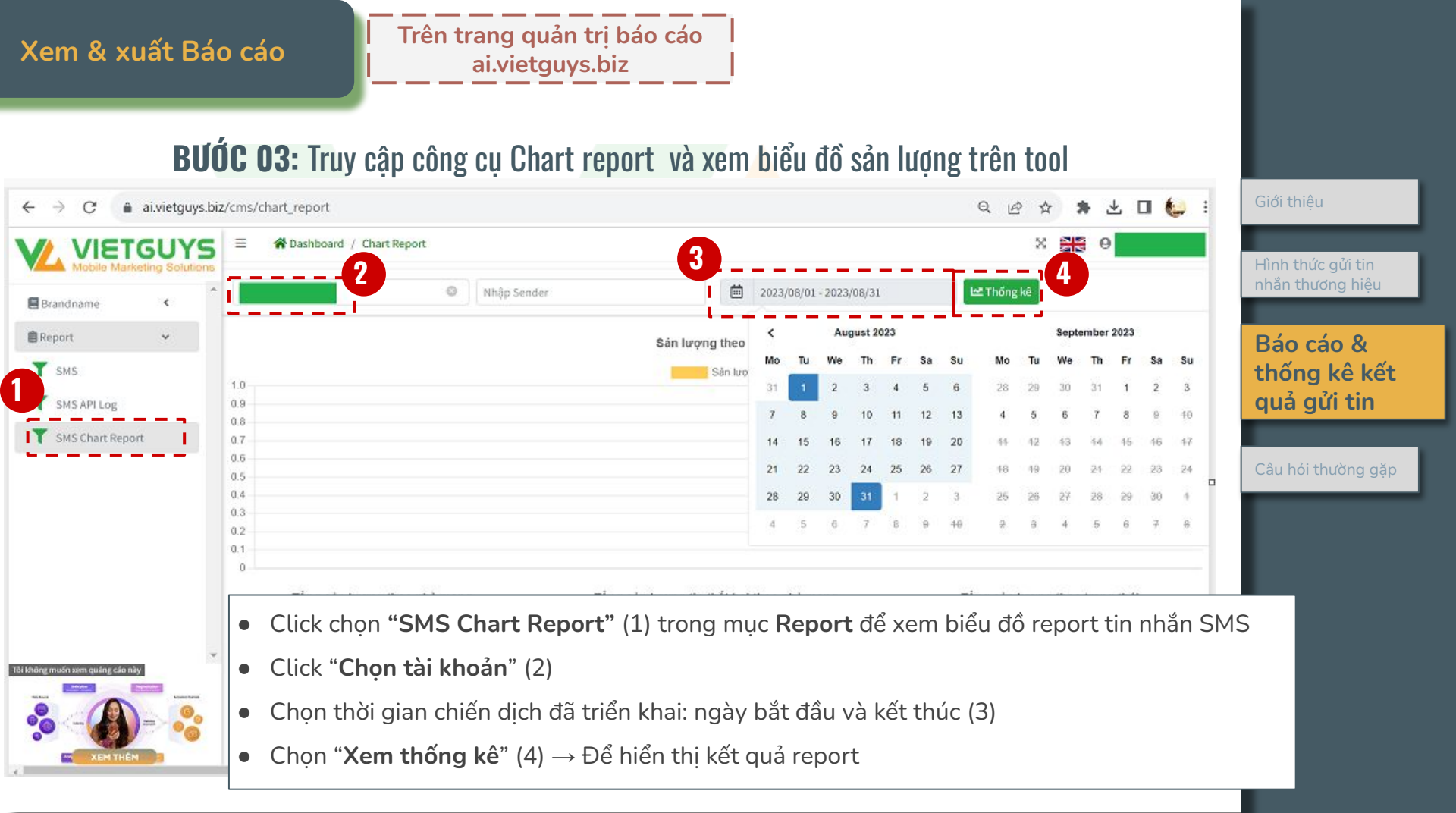

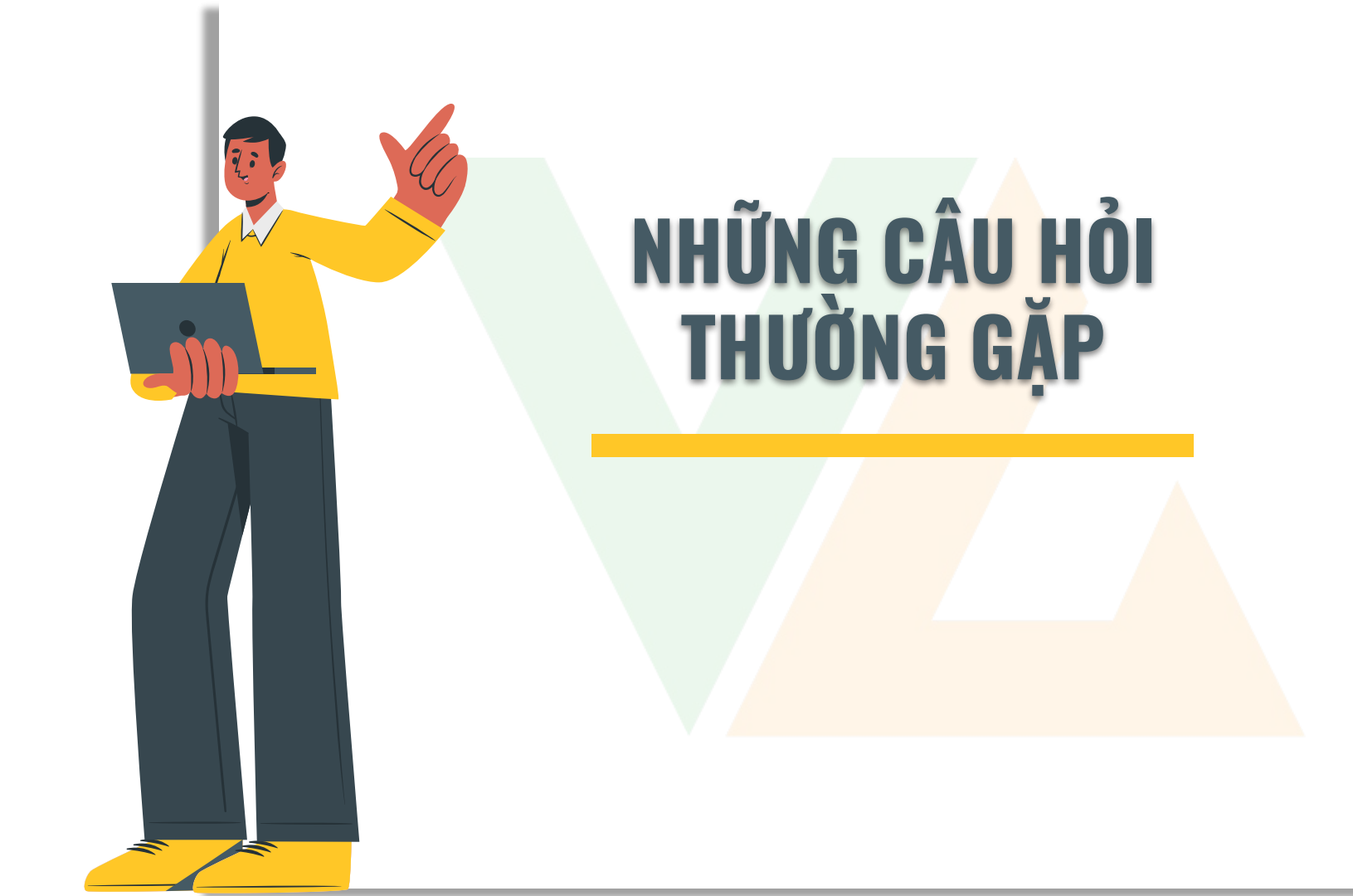

Hai hình thức gửi tin thường và tin nhắn cá nhân hóa khác nhau như thế nào trong quá trình gửi tin? Về hình thức có một số điểm khác biệt sau: Database của tin nhắn cá nhân hóa sẽ có thêm cột thông tin để chèn vào nội dung tin nhắn. VD: Tên, điểm tích lũy, mã voucher... trong khi đối với tin nhắn

01

Đối với tin nhắn cá nhân hóa cần có thao tác chọn các cột thông tin tương ứng trong database để chèn vào nội dung tin nhắn.

thường chỉ cần duy nhất cột điện thoại

trong database.

02

Nếu file database có hơn một cột thông tin tôi không cần sử dụng để cá nhân hóa nội dung thì có sao không?

Không! Khi gửi tin nhắn, hệ thống chỉ lấy thông tin ở những cột được chỉ định. Tuy nhiên, việc để quá nhiều cột trong database sẽ gây khó khăn cho việc hiển thị thông tin mẫu khi soạn nội dụng. Thường một tin nhắn chỉ nên có 3-5 nội dụng (Lưu ý tối đa 160 ký tự/sms, nếu nhiều hơn hệ thống sẽ tự động chia thành nhiều sms) Giới thiệu

Hình thức gửi tin nhắn thương hiệu

Báo cáo & Thống kê kết quả gửi tin

Câu hỏi thường gặp

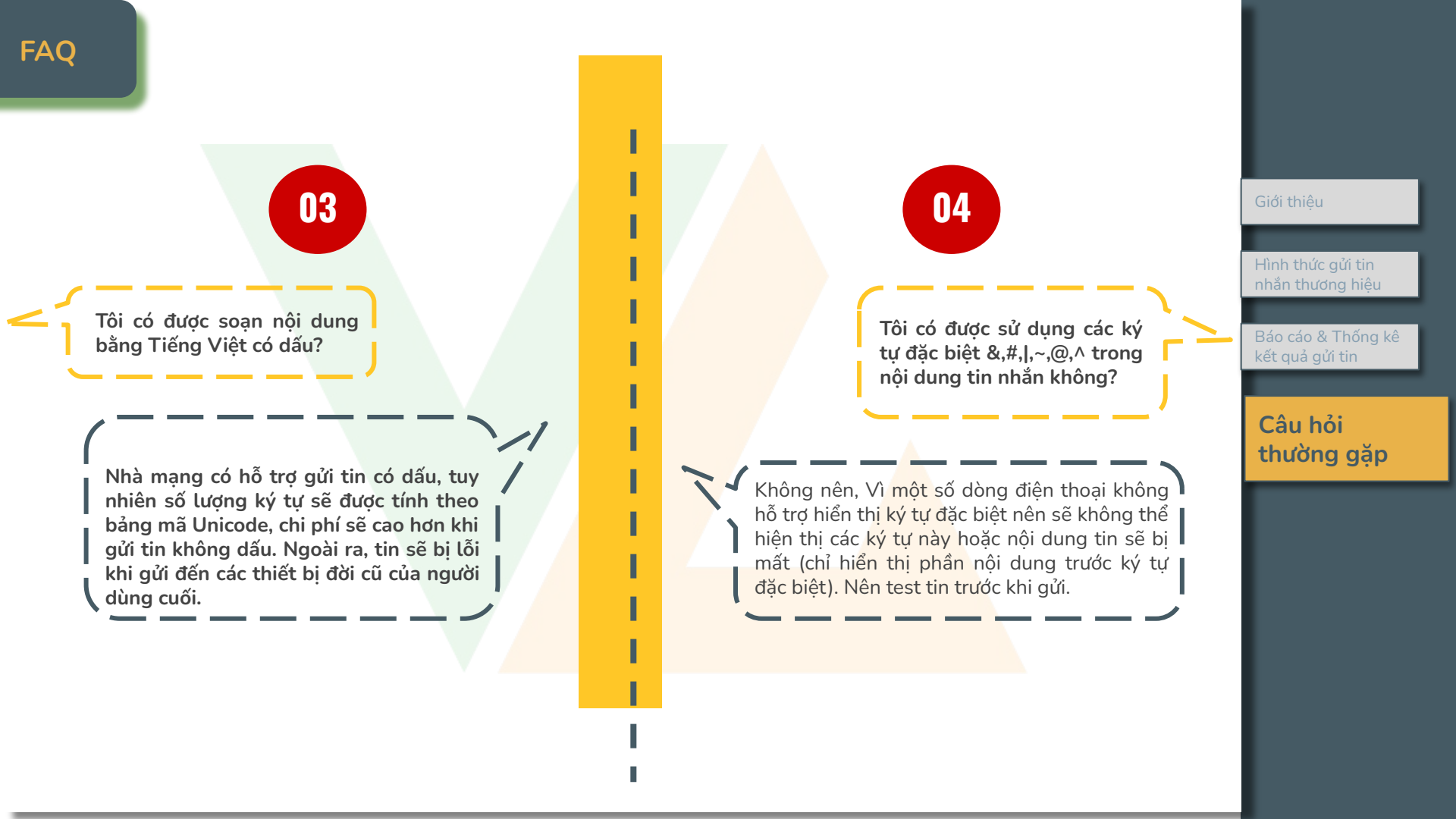

FAQ

05

Tại sao khi upload file database, trong phần thông báo trạng thái database có các lỗi là 84,84,84... trong khi tôi tìm trong file hoàn toàn không thấy?

Đó là file database của ban có các ô trống chứa các ký tư (ví du như khoảng trắng...) mà bạn không thấy được. Hãy sort database, sau đó delete tất cả các dòng cuối cùng không chứa dữ liêu.

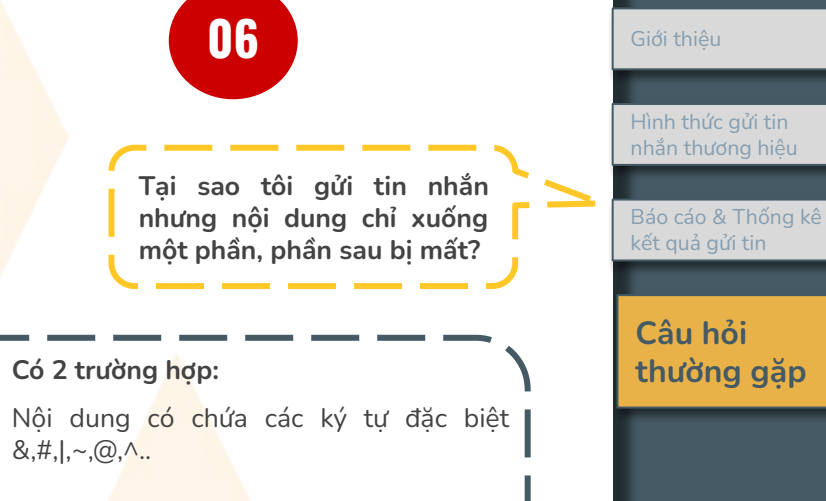

- Nội dung <mark>có c</mark>hứa các ký tự đặc biệt \* &,#,|,~,@,^..
- Nội dung tin dài hơn 160 ký tự và tin bị \* chia thành 2, hoặc 3 đợt xuống tin. Hãy đợi cho đến khi nội dung hoàn chỉnh. (Đối với điện thoại không phải là smartphone)

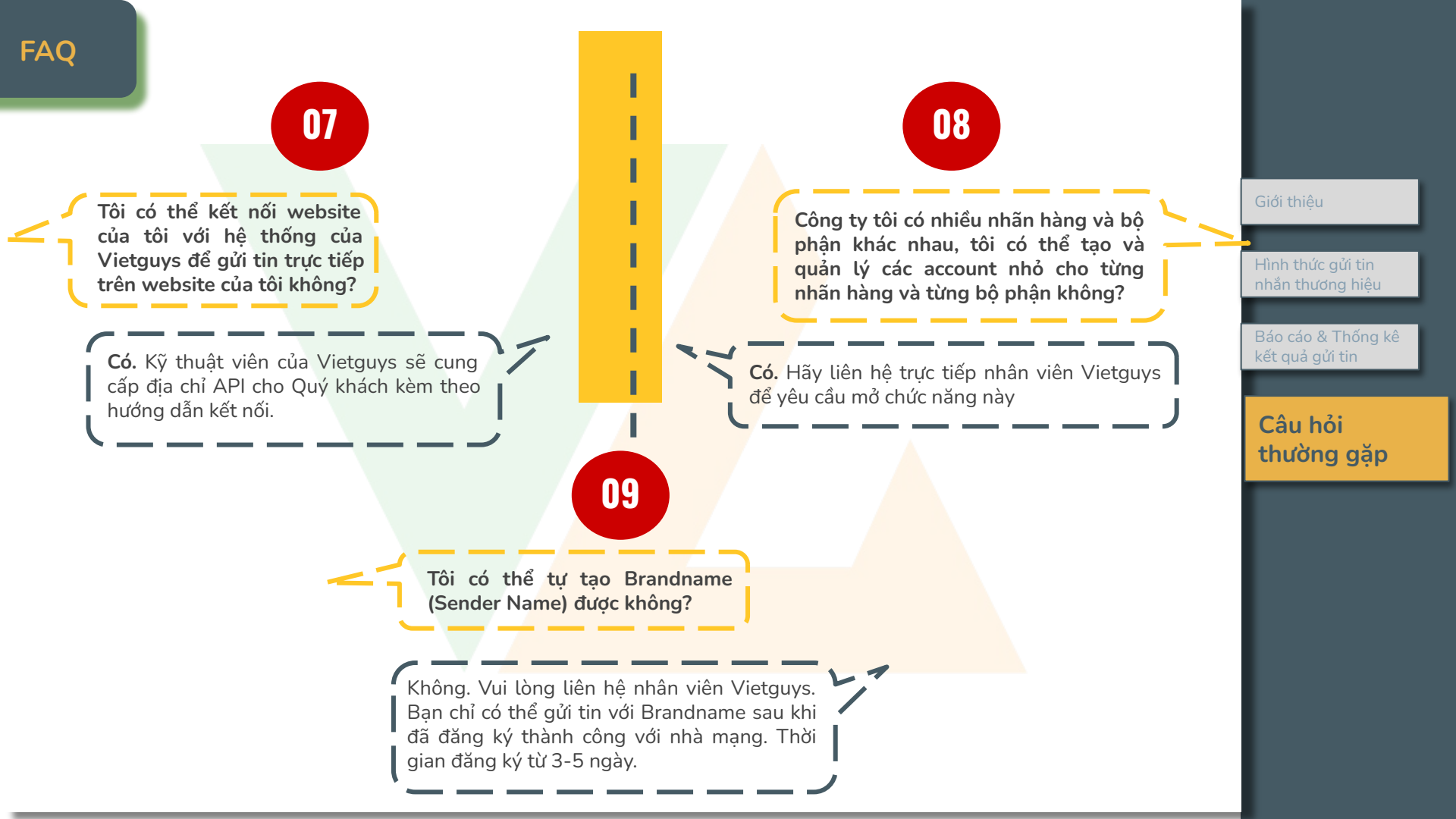

# THANK YOU FOR CHOOSING VIETGUYS!

Mọi thông tin hỗ trợ, xin vui lòng liên hệ:

#### **VIETGUYS SUPPORT TEAM**

Tel: (028) 7300 8027 Mobile: +84 933 331 840 Email: <u>support@vietguys.biz</u> , <u>account-all@vietguys.biz</u> Skype: 84933331840 (Vietguys Support)